UHB DE 1835-1 431830 BENUTZERHANDBUCH

# Abluftwärmepumpe NIBE F730 *Emaille*

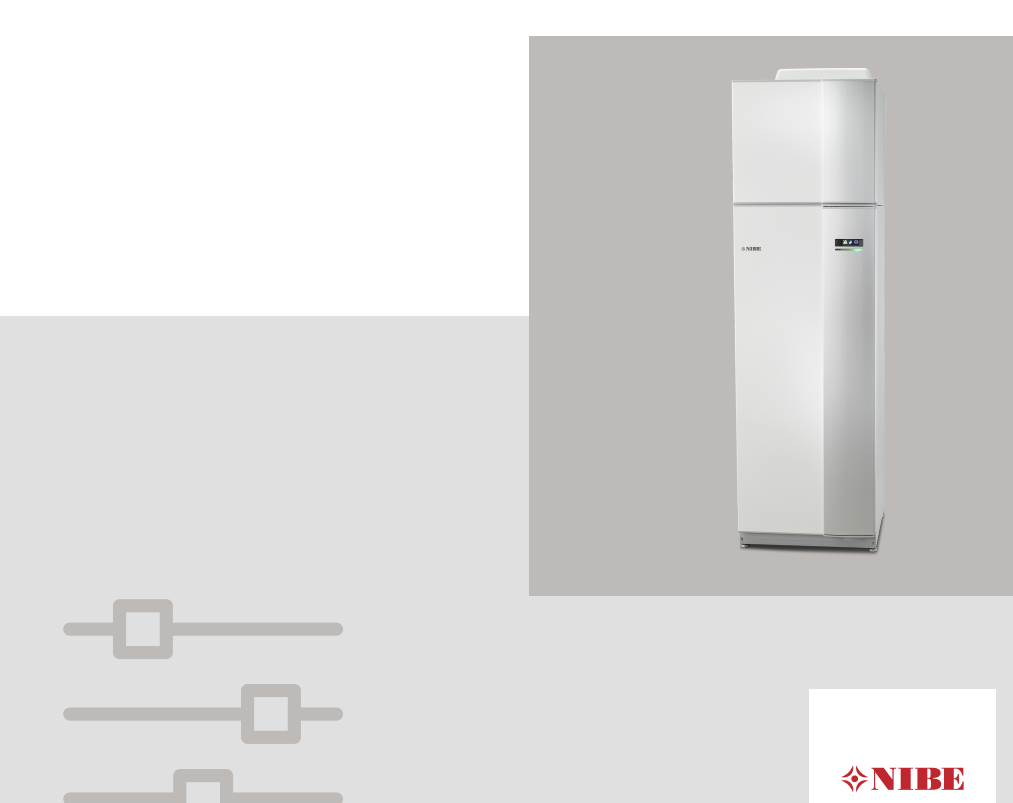

#### Schnellanleitung

#### Navigation

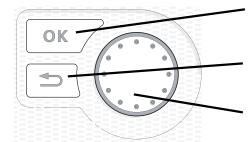

OK-Taste (Bestätigung/Auswahl) Zurück-Taste (Zurück/Abbrechen/Beenden) Wählrad (Bewegen/Erhöhen/Verringern)

Eine ausführliche Erklärung der Tastenfunktionen finden Sie auf Seite 12.

Wie Sie zwischen Menüs wechseln und unterschiedliche Einstellungen vornehmen, erfahren Sie auf Seite 17.

#### Innenraumklima einstellen

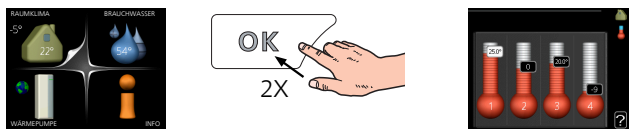

Um den Einstellungsmodus für die Innentemperatur aufzurufen, drücken Sie zweimal die OK-Taste, wenn Sie sich in der Ausgangsstellung im Hauptmenü befinden. Weitere Einzelheiten zur Einstellung entnehmen Sie Seite 31.

#### Brauchwassermenge erhöhen

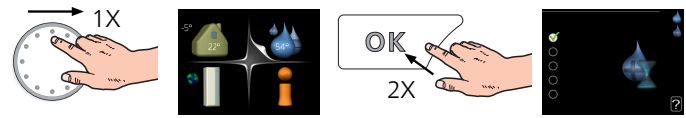

Um die Brauchwassermenge vorübergehend zu erhöhen, drehen Sie zunächst das Wählrad, um Menü 2 (Wassertropfen) zu markieren. Drücken Sie anschließend zweimal die OK-Taste. Weitere Einzelheiten zur Einstellung entnehmen Sie Seite 47.

#### Bei einer Betriebsstörung

Beim Auftreten einer Betriebsstörung können Sie bestimmte Maßnahmen selbst ausführen, bevor Sie sich an Ihren Installateur wenden. Siehe Seite 72 "Anweisungen".

## Inhaltsverzeichnis

| 1  | Wichtige Informationen                | 4  |
|----|---------------------------------------|----|
|    | Anlagendaten                          | 4  |
|    | Sicherheitsinformationen              | 5  |
|    | Symbole                               | 6  |
|    | Seriennummer                          | 6  |
|    | F730 – Eine ausgezeichnete Wahl       | 7  |
| 2  | Wärmepumpe – das Herzstück des Hauses | 8  |
|    | Funktion der Wärmepumpe               | 9  |
|    | Kontakt mit F730                      | 11 |
|    | Wartung von F730                      | 22 |
| 3  | F730 – zu Ihren Diensten              | 30 |
|    | Innenraumklima einstellen             | 30 |
|    | Brauchwasserkapazität einstellen      | 47 |
|    | Informationen abrufen                 | 52 |
|    | Wärmepumpe anpassen                   | 55 |
| 4  | Komfortstörung                        | 71 |
|    | Infomenü                              | 71 |
|    | Alarmverwaltung                       | 71 |
|    | Fehlersuche                           | 72 |
| 5  | Technische Daten                      | 77 |
| 6  | Glossar                               | 78 |
| Sa | achregister                           | 83 |
| Кс | ontaktinformationen                   | 87 |

# 1 Wichtige Informationen

## Anlagendaten

| Produkt            | F730 |
|--------------------|------|
| Seriennummer       |      |
| Installationsdatum |      |
| Installateur       |      |

| Nr.   | Bezeich.                                             | Werk | Ein-<br>gest. |
|-------|------------------------------------------------------|------|---------------|
| 1.1   | Temperatur (Parallelver-<br>schiebung der Heizkurve) | 0    |               |
| 1.9.1 | Heizkurve (Kurvenverlauf)                            | 9    |               |
| 1.9.3 | min. Vorlauftemp.                                    | 20   |               |
| 5.1.5 | Vent.g. Abluft (normal                               | 75%  |               |
|       | Installierte Stromleistung                           | Max. |               |

| ~ | Zubehör                                  |
|---|------------------------------------------|
|   | Zusätzliches<br>Mischventil ECS<br>40/41 |

#### Die Seriennummer ist stets anzugeben.

Hiermit wird bescheinigt, dass die Installation gemäß den Anweisungen im beiliegenden Installateurhandbuch sowie gemäß den geltenden Regeln ausgeführt wurde.

| Datum | <br>Unt. |
|-------|----------|
|       |          |

## Sicherheitsinformationen

Dieses Gerät darf von Kindern ab einem Alter von 8 Jahren sowie von Personen mit eingeschränkten physischen, sensorischen oder geistigen Fähigkeiten oder mangelnden Erfahrungen und Wissen nur dann verwendet werden, wenn diese unter Aufsicht stehen oder eine Anleitung zur sicheren Benutzung des Geräts erhalten haben und sich der vorhandenen Risiken bewusst sind. Kinder dürfen nicht mit dem Gerät spielen. Eine Reinigung und Wartung durch den Benutzer darf nicht von Kindern ohne Aufsicht ausgeführt werden.

Technische Änderungen vorbehalten!

©NIBE 2018.

Starten Sie F730 nicht, wenn die Gefahr besteht, dass das Wasser im System gefroren ist.

Wasser kann aus dem Überlaufrohr des Sicherheitsventils tropfen. Die Öffnung des Überlaufrohrs sollte offen sein. Für die Sicherheitsventile muss regelmäßig eine Kurzaktivierung stattfinden, um Schmutz zu entfernen und um sicherzustellen, dass keine Blockierung vorliegt.

Ein beschädigtes Stromversorgungskabel darf nur von NIBE, dem Servicebeauftragten oder befugtem Personal ausgetauscht werden, um eventuelle Schäden und Risiken zu vermeiden.

## Symbole

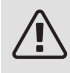

#### HINWEIS!

Dieses Symbol kennzeichnet eine Gefahr für Personen und Maschinen.

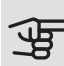

#### ACHTUNG!

Dieses Symbol kennzeichnet wichtige Informationen, die bei der Pflege der Anlage zu beachten sind.

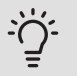

#### TIP!

Dieses Symbol kennzeichnet Tipps, die den Umgang mit dem Produkt erleichtern.

## Seriennummer

Die Seriennummer wird rechts unten an der Frontabdeckung und im Infomenü (Menü 3.1) angegeben.

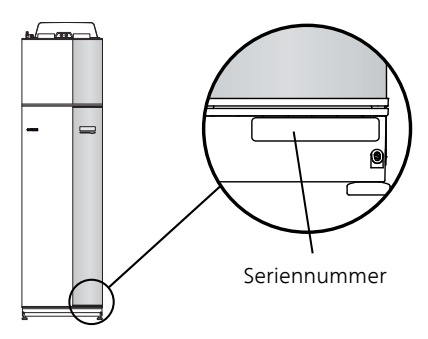

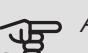

ACHTUNG!

Die Seriennummer des Produkts (14-stellig) benötigen Sie im Service- und Supportfall.

## F730 – Eine ausgezeichnete Wahl

F730 gehört zu einer neuen Wärmepumpengeneration, die Ihr Haus mit maximaler Effizienz kostengünstig und umweltfreundlich beheizt. Dank integriertem Brauchwasserspeicher, Heizpatrone, Umwälzpumpe und Steuersystem wird eine zuverlässige und wirtschaftliche Wärmeerzeugung gewährleistet.

Die Wärmepumpe kann an ein beliebiges Niedrigtemperatur-Wärmeverteilsystem wie Heizkörper, Konvektoren oder Fußbodenheizungen angeschlossen werden. Die Einheit ist ebenfalls für den Anschluss an viele verschiedene Zubehörlösungen vorbereitet, z.B. Klimatisierungssysteme mit verschiedenen Temperaturen.

F730 ist mit einem Regelgerät für hohen Komfort, gute Wirtschaftlichkeit und sicheren Betrieb ausgerüstet. Verständliche Informationen über Zustand, Betriebszeit und alle Temperaturen in der Wärmepumpe werden auf dem großzügigen und deutlichen Display angezeigt. Dadurch sind z.B. keine zusätzlichen Anlagenthermometer erforderlich.

#### BESONDERE EIGENSCHAFTEN VON F730:

• Invertergesteuerter Verdichter

Die Wärmepumpe besitzt einen invertergesteuerten Verdichter, der sich optimal an den jeweils aktuellen Bedarf Ihres Hauses anpasst und Ihre Anlage mit Wärme sowie Brauchwasser versorgt.

#### • Zeitliche Steuerung für das Innenklima und die Brauchwasserbereitung

Wärme und Brauchwasser sowie Ventilation lassen sich für jeden Wochentag oder für längere Perioden (Urlaub) zeitlich steuern.

#### • Display mit Anweisungen für den Benutzer

An der Wärmepumpe befindet sich ein großes Display mit intuitiv bedienbaren Menüs, die die Einstellung eines angenehmen Innenklimas vereinfachen.

#### • Einfache Fehlersuche

Bei einem Fehler wird dieser im Klartext auf dem Wärmepumpendisplay angezeigt. Außerdem werden auszuführende Maßnahmen beschrieben.

# 2 Wärmepumpe – das Herzstück des Hauses

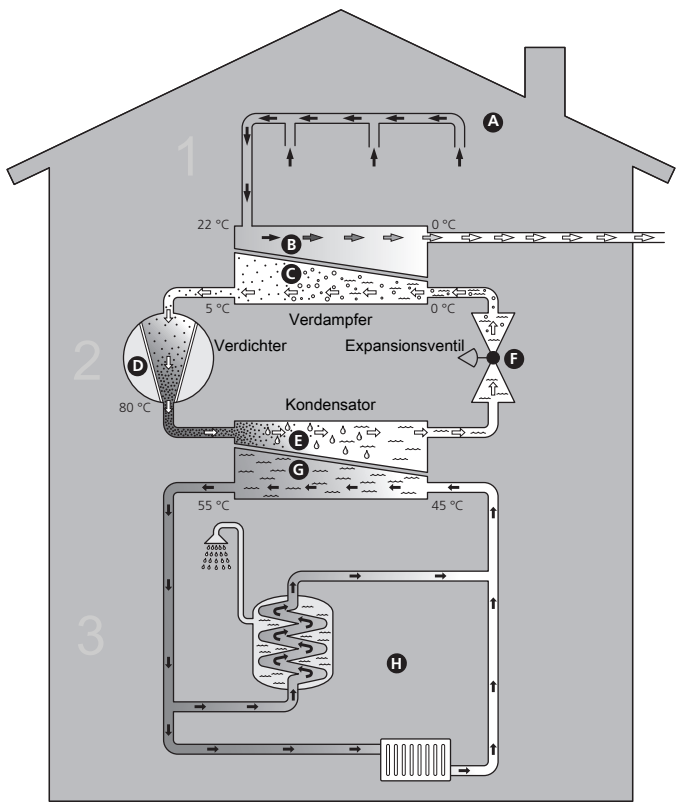

- Ventilationsluft

Kältemittel

+ Heizungsmedium

Die Temperaturen sind nur als Beispiel zu verstehen und können je nach Installation und Jahreszeit abweichen.

## Funktion der Wärmepumpe

Eine Abluftwärmepumpe nutzt die Wärme in der Ventilationsluft des Hauses, um die Wohnung zu erwärmen. Die Umwandlung der in der Ventilationsluft vorhandenen Energie in Heizenergie findet in drei unterschiedlichen Kreisen statt. Aus der ausströmenden Ventilationsluft (1) wird kostenlose Wärmeenergie von der Wohnumgebung aufgenommen und zur Wärmepumpe weitergeleitet. Im Kältemittelkreis (2) hebt die Wärmepumpe die auf einem niedrigen Temperaturniveau befindliche Wärmeenergie auf ein höheres Temperaturniveau. Im Heizkreis (3) wird die Wärme im gesamten Gebäude verteilt.

#### Ventilationsluft

- A Über das Ventilationssystem des Hauses wird die warme Luft vom Raum zur Wärmepumpe geleitet.
- B Der Ventilator leitet anschließend die Luft zum Verdampfer der Wärmepumpe. Hier gibt die Luft Wärmeenergie ab, wobei die Lufttemperatur stark sinkt. Danach wird die kalte Luft aus dem Haus geblasen.

#### Kältemittelkreis

- C In der Wärmepumpe zirkuliert in einem geschlossenen System eine Flüssigkeit (Kältemittel), die ebenfalls durch den Verdampfer strömt. Das Kältemittel besitzt einen sehr niedrigen Siedepunkt. Im Verdampfer nimmt das Kältemittel Wärmeenergie von der Ventilationsluft auf und beginnt zu sieden.
- D Das beim Sieden entstehende Gas wird zu einem elektrisch betriebenen Verdichter geleitet. Bei der Gasverdichtung steigen Druck und Temperatur des Gases von ca. -5 auf ca. 100°C erheblich an.
- E Vom Verdichter wird Gas in einem Wärmetauscher (Kondensator) gepresst. Das Gas gibt dort Wärmeenergie an den Heizteil der Wärmepumpe ab, kühlt sich ab und kondensiert erneut zu Flüssigkeit.
- **F** Da weiterhin ein hoher Druck vorliegt, muss das Kältemittel durch ein Expansionsventil strömen. Hier wird der Druck gesenkt und das Kältemittel nimmt wieder seine ursprüngliche Temperatur an. Das Kältemittel hat nun einen Zyklus durchlaufen. Es wird erneut in den Verdampfer geleitet und der Prozess wiederholt sich.

#### Heizkreis

- G Die vom Kältemittel im Kondensator abgegebene Wärmeenergie wird vom Wasser (Heizungsmedium) des Klimatisierungssystems aufgenommen, das auf ca. 55 °C erwärmt wird (Vorlauftemperatur).
- H Das Heizungsmedium zirkuliert in einem geschlossenen System und transportiert die Wärmeenergie des erwärmten Wassers zum integrierten Brauchwasserspeicher der Wärmepumpe sowie zu den Heizkörpern/Heizrohrwärmeübertragern des Hauses.

Der integrierte Brauchwasserspeicher der Wärmepumpe befindet sich im Heizteil. Das Heizungsmedium erwärmt das Brauchwasser.

Die Temperaturen sind nur als Beispiel zu verstehen und können je nach Installation und Jahreszeit abweichen.

## Kontakt mit F730

#### EXTERNE INFORMATIONEN

Wenn die Tür an der Wärmepumpe geschlossen ist, können Sie Informationen über ein Informationsfenster und eine Statuslampe abrufen.

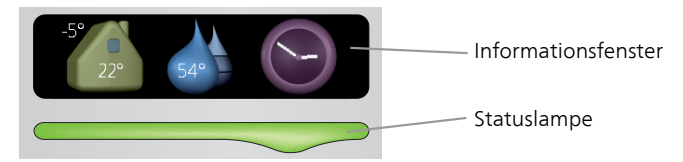

#### Informationsfenster

Im Informationsfenster erscheint der Teil des Displays, der am Bedienfeld angezeigt wird (hinter der Wärmepumpentür). Das Informationsfenster kann unterschiedliche Informationen ausgeben, z.B. Temperaturen, Uhrzeit, Status usw.

Sie legen den Inhalt des Informationsfensters fest. Die gewünschten Angaben werden am Bedienfeld definiert. Diese Daten gelten allein für das Informationsfenster und werden beim Öffnen der Wärmepumpentür ausgeblendet.

Anweisungen zur Einstellung des Informationsfensters finden Sie auf Seite 64.

#### Statuslampe

Die Statuslampe zeigt den Wärmepumpenstatus an: Bei Normalbetrieb leuchtet sie durchgehend grün. Bei aktiviertem Notbetrieb leuchtet sie durchgehend gelb. Bei ausgelöstem Alarm leuchtet sie durchgehend rot.

Die Alarmverwaltung wird auf Seite 71 beschrieben.

#### BEDIENFELD

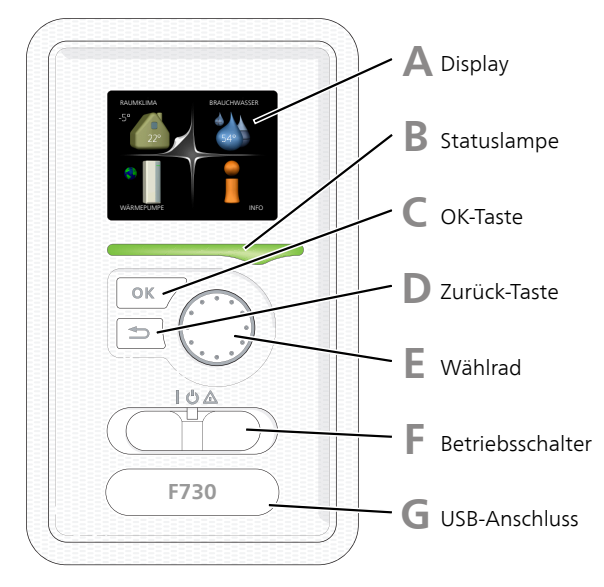

Hinter der Wärmepumpentür befindet sich ein Bedienfeld, das zur Kommunikation mit F730 verwendet wird. Das sind Sie:

- dient zum Ein- und Ausschalten oder versetzt die Wärmepumpe in den Notbetrieb.
- Raumklima und Brauchwasser, sowie Einstellungen der Wärmepumpe an Ihre Wünsche einstellen.
- Informationen zu Einstellungen, Status und Ereignissen erhalten.
- verschiedene Alarmtypen sehen und Anweisungen zu deren Behebung erhalten.

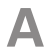

#### Display

Auf dem Display erscheinen Anweisungen, Einstellungen und Betriebsinformationen. Sie können einfach zwischen den Menüs und Optionen navigieren, um die gewünschten Einstellungen vorzunehmen oder die benötigten Informationen abzurufen.

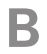

#### Statuslampe

Die Statuslampe zeigt den Wärmepumpenstatus an. Den:

- leuchtet grün bei normaler Funktion.
- leuchtet gelb bei aktiviertem Notbetrieb.
- leuchtet rot bei ausgelöstem Alarm.

#### OK-Taste

Die OK-Taste wird in folgenden Fällen verwendet:

• bestätigt die Auswahl von Untermenü/Option/eingestelltem Wert im Startassistenten.

#### D

#### Zurück-Taste

Die Zurück-Taste wird in folgenden Fällen verwendet:

- kehrt zum vorherigen Menü zurück.
- macht eine noch nicht bestätigte Einstellung rückgängig.

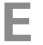

F

#### Wählrad

Das Wählrad kann nach rechts oder links gedreht werden. Sie können:

- navigiert in Menüs und wechselt zwischen den Optionen.
- Werte erhöhen oder verringern.
- Seitenwechsel in mehrseitigen Anleitungen (z.B. Hilfetexte und Serviceinfo).

#### Schalter

Der Schalter besitzt drei Stellungen:

- Ein (I)
- Standby (**U**)
- Notbetrieb (소)

Der Notbetrieb darf nur genutzt werden, wenn an der Wärmepumpe ein Fehler aufgetreten ist. In diesem Modus wird der Verdichter abgeschaltet und die Heizpatrone aktiviert. Das Wärmepumpendisplay ist ausgeschaltet und die Statuslampe leuchtet gelb.

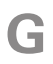

#### USB-Anschluss

Der USB-Anschluss ist unter der Kunststoffabdeckung mit der Produktbezeichnung verborgen.

Der USB-Anschluss wird für eine Softwareaktualisierung genutzt.

Rufen Sie nibeuplink.com auf und klicken Sie auf die Registerkarte "Software", um die aktuelle Software für die Anlage herunterzuladen.

#### MENÜSTRUKTUR

|                   | Innentemperatu | r (wenn ein Raumfühler installiert |
|-------------------|----------------|------------------------------------|
| Außentemperatur   | ist)           |                                    |
|                   | /              |                                    |
| RAUMKLIMA         | BRAUCHW        | ASSER Brauchwassertemperatu        |
| -5°<br>22°        | 54°            |                                    |
| WÄRMEPUMPE        |                | Betriebsinformationen              |
| Vorübergehender K | Comfortmodus   | Geschätzte                         |
| (wenn aktiviert)  |                | Brauchwassermenge                  |
|                   |                |                                    |

| Menü 1 | RAUMKLIMA                                                                                                    |
|--------|----------------------------------------------------------------------------------------------------|
|        | Einstellung und zeitliche Steuerung des Innenklimas. Siehe Seite 30.                                           |
| Menü 2 | BRAUCHWASSER                                                                                                   |
|        | Einstellung und zeitliche Steuerung der Brauchwasserbereitung. Siehe Seite 47.                                 |
| Menü 3 | INFO                                                                                                    |
|        | Anzeige der Temperatur und anderer Betriebsinformationen sowie Zugriff auf das Alarmprotokoll. Siehe Seite 52. |
| Menü 4 | WÄRMEPUMPE                                                                                                    |
|        | Einstellung von Uhrzeit, Datum, Sprache, Display, Betriebsmodus usw. Siehe<br>Seite 55.                        |

#### Symbole auf dem Display

Folgende Symbole können beim Betrieb auf dem Display erscheinen.

| Symbol | Beschreibung                                                                                                    |
|--------|----------------------------------------------------------------------------------------------------|
|        | Dieses Symbol wird am Informationszeichen angezeigt, wenn<br>Menü 3.1 relevante Informationen enthält.                                                                  |
|        | Diese beiden Symbole geben Auskunft darüber, ob Verdichter oder Zusatzheizung in F730 blockiert sind.                                                                   |
|        | Diese können z. B. aufgrund des in Menü 4.2 gewählten Be-<br>triebsmodus, bei einer zeitgesteuerten Blockierung in Menü<br>4.9.5 oder durch einen Alarm blockiert sein. |
| EX.    | Blockierung des Verdichters.                                                                                                    |
|        | Blockierung der elektrischen Zusatzheizung.                                                                                                    |
|        | Dieses Symbol gibt an, ob eine periodische Erhöhung oder der<br>Luxusmodus für Brauchwasser aktiviert ist.                                                              |
|        | Dieses Symbol zeigt an, ob "Urlaubseinstellung" in Menü 4.7<br>aktiv ist.                                                                                               |
|        | Dieses Symbol zeigt an, ob eine Verbindung zwischen F730 und NIBE Uplink besteht.                                                                                       |
| ≥4     | Dieses Symbol zeigt die aktuelle Ventilatorgeschwindigkeit an,<br>wenn diese von der Normalgeschwindigkeit abweicht.                                                    |
|        | Dieses Symbol wird in Anlagen mit aktivem Solarzubehör ange-<br>zeigt.                                                                                                  |

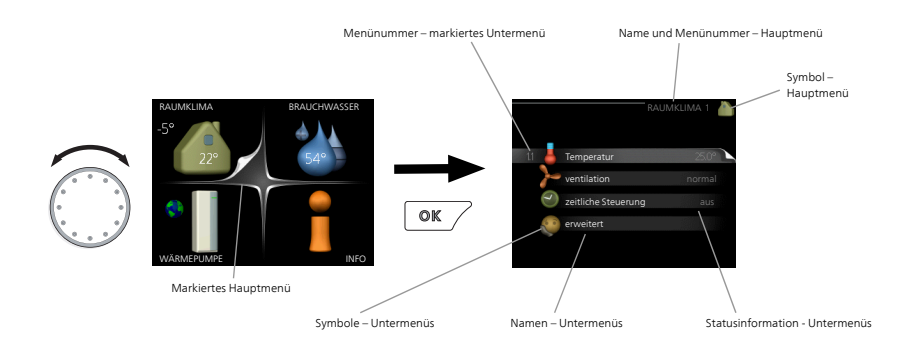

#### Steuerung

Um den Cursor zu bewegen, drehen Sie das Wählrad nach rechts oder links. Die markierte Position ist weiß und bzw. oder als aufgerufene Registerkarte gekennzeichnet.

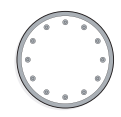

#### Menü auswählen

Um durch das Menüsystem zu navigieren, wählen Sie ein Hauptmenü durch Markieren aus und drücken auf die OK-Taste. Daraufhin wird ein neues Fenster mit Untermenüs geöffnet.

Wählen Sie eines der Untermenüs durch Markieren aus und drücken Sie die OK-Taste.

#### Alternative wählen

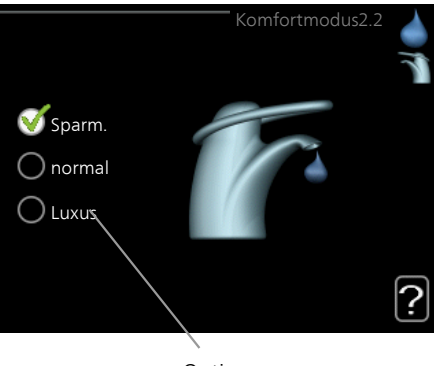

Option

In einem Menü mit mehreren Optionen wird die gewählte Option mit einem grünen Häkchen markiert.

So wählen Sie eine andere Option aus:

- Markieren Sie die gewünschten Optionen. Eine Option ist vorgewählt (weiß).
- Drücken Sie die OK-Taste, um die gewählte Option zu bestätigen. Diese wird daraufhin mit einem grünen Häkchen markiert.

#### Wert einstellen

| Zoit        | Uhrzeit und Datum4.4 |  |
|-------------|----------------------|--|
|             | <b>⊘</b> 24 h        |  |
|             | 🔿 12 h               |  |
| _Datum      |                      |  |
| 14 Tag      | 0 14.06.2013         |  |
| 1 06 Monat  | Ø2013-06-14          |  |
| 13 Jahr     | 020000               |  |
|             |                      |  |
| 🌍 Stockholm |                      |  |
|             | $\backslash$         |  |

Zu ändernder Wert

So stellen Sie einen Wert ein:

- 1. Markieren Sie mithilfe des Wählrads den einzustellenden Wert.
- 3. Drehen Sie das Wählrad nach rechts, um den Wert zu erhöhen oder drehen Sie das Wählrad nach links, um den Wert zu verringern.
- 4. Drücken Sie die OK-Taste, um den eingestellten Wert zu bestätigen. Drücken Sie die Zurück-Taste, um die Änderungen zu verwerfen und den Ausgangswert aufzurufen.

Verwendung der virtuellen Tastatur

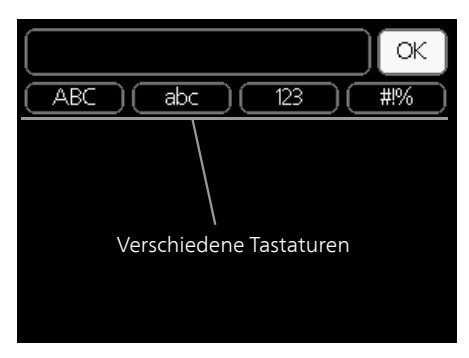

In einigen Menüs, die eine Texteingabe unterstützen, steht eine virtuelle Tastatur zur Verfügung.

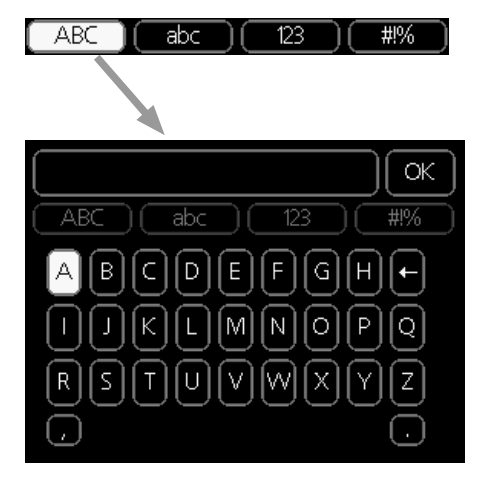

Je nach Menü stehen mehrere Zeichensätze zur Auswahl, zwischen denen per Wählrad umgeschaltet wird. Um zwischen den Zeichensätzen zu wechseln, drücken Sie die Zurück-Taste. Wenn für ein Menü nur ein Zeichensatz verfügbar ist, erscheint die Tastatur direkt.

Nach erfolgter Eingabe markieren Sie "OK" und drücken die OK-Taste.

#### Zwischen Seiten blättern

Ein Menü kann mehrere Seiten umfassen. Drehen Sie das Wählrad, um zwischen den Seiten zu blättern.

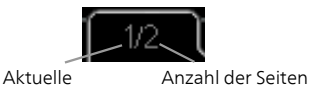

Menüseite im Menü

Zwischen Seiten im Startassistenten blättern

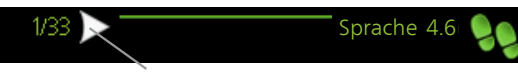

Pfeil zur Navigation durch die Schritte des Startassistenten

- 1. Drehen Sie das Wählrad, bis einer der Pfeile in der linken oberen Ecke (bei der Seitenzahl) markiert ist.
- 2. Drücken Sie die OK-Taste, um zwischen den Schritten des Startassistenten zu wechseln.

#### Hilfemenü

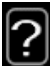

Viele Menüs enthalten ein Symbol, das auf die Verfügbarkeit einer zusätzlichen Hilfe hinweist.

So rufen Sie den Hilfetext auf:

- 1. Markieren Sie das Hilfesymbol per Wählrad.
- 2. Drücken Sie die OK-Taste.

Der Hilfetext umfasst meist mehrere Seiten, die mithilfe des Wählrads durchblättert werden können.

## Wartung von F730

F730 kann geteilt oder als eine Einheit installiert werden. Die Abbildungen in diesem Handbuch zeigen F730 als eine Einheit installiert.

#### REGELMÄßIGE KONTROLLEN

Die Wärmepumpe erfordert nach der Inbetriebnahme nur einen geringen Wartungsaufwand durch den Benutzer. Es wird jedoch empfohlen, die Anlage in regelmäßigen Abständen zu kontrollieren.

Bei einer Störung erscheint eine entsprechende Meldung in Form verschiedener Alarmtexte auf dem Display. Siehe Alarmverwaltung auf Seite 71.

#### Serviceabdeckung

Hinter der Serviceabdeckung befinden sich die Entlüftungsventile usw. Um die Abdeckung abzunehmen, ziehen Sie diese zu sich heran.

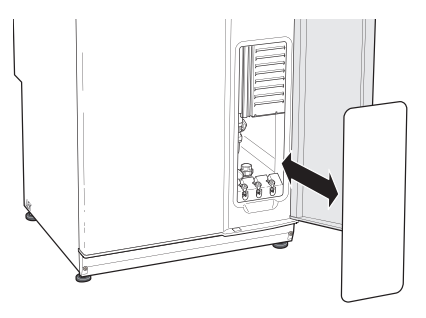

#### Abluftventile reinigen

Die Abluftventile des Hauses müssen regelmäßig z.B. mit einer kleinen Bürste gereinigt werden, um eine korrekte Lüftung zu gewährleisten.

Die Einstellung der Ventile darf nicht geändert werden.

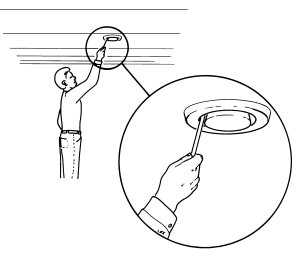

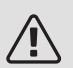

#### HINWEIS!

Im Falle einer gleichzeitigen Demontage mehrerer Ventile dürfen diese nicht verwechselt werden.

#### Luftfilter reinigen

Die Reinigung des Luftfilters in F730 muss regelmäßig erfolgen. Das Reinigungsintervall richtet sich nach der Staubmenge in der Ventilationsluft. Ermitteln Sie testweise einen geeigneten Wert für Ihre Anlage.

Auf dem Display erscheint eine Erinnerung an die Filterreinigung. Diese Erinnerung erscheint gemäß Werkseinstellung alle drei Monate. Nach einer Unterbrechung der Stromversorgung für F730 beginnt der Timer von vorn.

- 1. Schalten Sie die Wärmepumpe aus.
- 2. Nehmen Sie die obere Frontabdeckung ab, indem Sie sie gerade herausziehen.
- 3. Ziehen Sie die Filterkassette heraus.
- 4. Entnehmen Sie den Filter und schütteln bzw. saugen Sie ihn sauber.
- 5. Kontrollieren Sie den Filterzustand.
- 6. Die erneute Montage geschieht in umgekehrter Reihenfolge.

Auch wenn der Filter sauber erscheint, sammelt sich in ihm Schmutz, der die Leistungsfähigkeit des Filters herabsetzt. Wechseln Sie ihn daher nach ca. 1 Jahren. Ein neuer Filter kann beim Installateur bestellt werden.

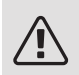

#### HINWEIS!

Bei der Reinigung darf kein Wasser oder eine andere Flüssigkeit verwendet werden.

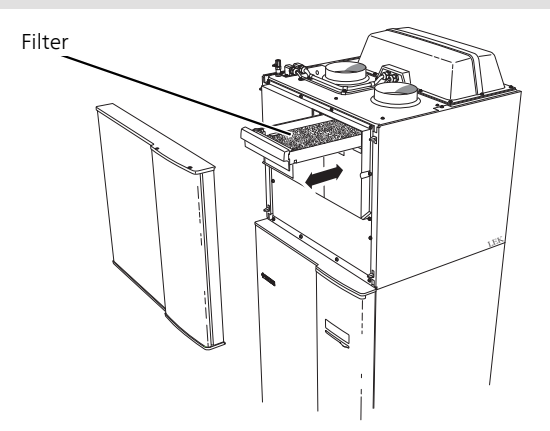

#### Druck kontrollieren

F730 ist mit einem Manometer ausgestattet, das den Druck im Heizkreis anzeigt. Der Druck sollte zwischen 0,5 und 1,5 Bar liegen, er schwankt jedoch bei Temperaturänderungen. Wenn der Druck oft auf 0 Bar absinkt oder auf 2,5 Bar ansteigt, sollten Sie Ihren Installateur mit einer Fehlersuche beauftragen.

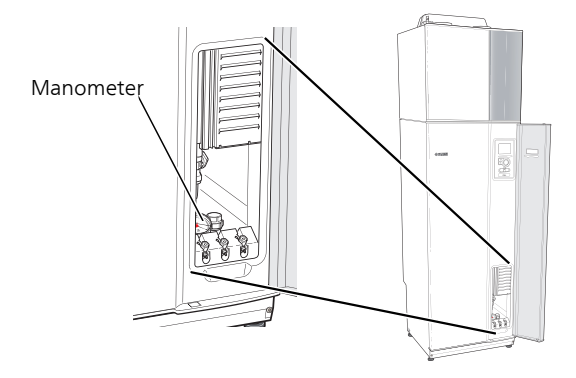

#### Sicherheitsventile

F730 ist mit zwei Sicherheitsventilen versehen: für den Brauchwasserspeicher und das Klimatisierungssystem. Das Sicherheitsventil für den Brauchwasserspeicher befindet sich am Kaltwasseranschluss zu F730. Das Sicherheitsventil für das Klimatisierungssystem befindet sich an der Ausgangsleitung von der Wärmepumpe zum Klimatisierungssystem.

Am Sicherheitsventil des Brauchwasserspeichers tritt nach der Brauchwasserentnahme bisweilen Wasser aus. Dies beruht auf der Tatsache, dass sich das in den Brauchwasserspeicher nachströmende Kaltwasser bei der Erwärmung ausdehnt. Der dadurch entstehende Druck öffnet das Sicherheitsventil. Das Sicherheitsventil des Klimatisierungssystems muss ganz geschlossen sein. An ihm darf normalerweise kein Wasser austreten.

Die Funktionsweise der Sicherheitsventile ist regelmäßig zu kontrollieren. Führen Sie die Kontrolle wie folgt aus:

- 1. Öffnen Sie das Ventil.
- 2. Kontrollieren Sie, ob Wasser durch das Ventil strömt.
- 3. Schließen Sie das Ventil.
- 4. Wenn das Klimatisierungssystem im Anschluss an eine Kontrolle des Sicherheitsventils nachgefüllt werden muss, wenden Sie sich an den Installateur.

#### Reinigung des Überlaufbehälters

Beim Betrieb der Wärmepumpe bildet sich Kondenswasser. Dieses Kondenswasser wird abgeleitet und in einem Überlaufbehälter gesammelt. Neben Wasser gelangen auch Staub und Partikel in den Überlaufbehälter.

Stellen Sie in regelmäßigen Abständen sicher, dass der Überlaufbehälter und etwaige Bodenabflüsse nicht verstopft sind. Wasser muss ungehindert abfließen können. Bei Bedarf ist eine Reinigung vorzunehmen.

#### Klimatisierungssystem befüllen

Wenn der Druck zu niedrig ist: Wenden Sie sich an Ihren Installateur.

#### Klimatisierungssystem entlüften

Bei einem wiederholten Auffüllen des Klimatisierungssystems oder wenn Luftgeräusche von der Wärmepumpe abgegeben werden, kann eine Entlüftung des Systems erforderlich sein. Gehen Sie dabei wie folgt vor:

- 1. Unterbrechen Sie die Stromzufuhr zur Wärmepumpe.
- 2. Entlüften Sie die Wärmepumpe über die Entlüftungsventile und das restliche Klimatisierungssystem über die jeweiligen Entlüftungsventile.
- 3. Das Befüllen und Entlüften wird so lange wiederholt, bis sämtliche Luft entwichen ist und die korrekten Druckverhältnisse herrschen.

Nach abgeschlossener Entlüftung muss das Klimatisierungssystem gegebenenfalls nachgefüllt werden.

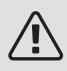

#### HINWEIS!

Vor einer Entlüftung muss sämtliches Wasser aus den Entlüftungsschläuchen vom Behälter entfernt werden. Demzufolge ist das System nicht zwangsläufig entlüftet, obwohl beim Öffnen der Entlüftungsventile Wasser austritt.

Halten Sie daher die Entlüftungsventile für die Dauer von mindestens 5 s geöffnet.

#### Entlüftungsventil

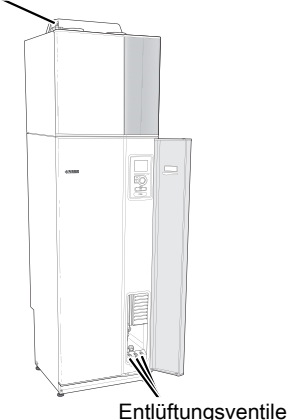

#### ENERGIESPARTIPPS

Ihre Wärmepumpeninstallation soll eine Wärmeerzeugung und Brauchwasserbereitung ausführen. Diese Vorgänge finden auf Grundlage der vorgenommenen Systemeinstellungen statt.

Zu den Faktoren, die den Energiebedarf beeinflussen, zählen u.a. Innenraumtemperatur, Brauchwasserverbrauch, Gebäudedämmung und Gesamtgröße der Fensterfläche. Die Lage des Hauses, z.B. Windeinfluss, wirkt sich ebenfalls aus.

Auch die Gebäudeventilation wirkt sich auf den Energiebedarf aus. Daher muss kurz nach der Wärmepumpeninstallation eine Ventilationseinstellung ausgeführt werden. Bei der Ventilationseinstellung stellt ein Lüftungstechniker die Abluftventile des Hauses, die Außenluftklappe und den Ventilator in F730 gemäß den projektierten Werten für das Gebäude ein.

Beachten Sie ebenfalls Folgendes:

- Während der Einstellungszeit (Winter) müssen alle Thermostatventile vollständig geöffnet sein. Anschließend wird die Wärmeeinstellung der Wärmepumpe justiert, damit unabhängig von der Außenlufttemperatur in den meisten Räumen eine korrekte Innenraumtemperatur vorliegt. In den Räumen, die eine niedrigere Temperatur aufweisen sollen, werden die Thermostatventile herabgeregelt. Nach etwa einem Monat können die restlichen Thermostate leicht herabgeregelt werden, damit eine Erhöhung der Raumtemperatur aufgrund von Sonneneinstrahlung, Kaminofen usw. ausgeschlossen wird. Im Laufe der Zeit können weitere Absenkungen erforderlich sein.
- Sie können Sie die Temperatur während einer Abwesenheit senken. Nutzen Sie dazu das Zeitprogramm "Urlaubseinstellung" in Menü 4.7. Siehe Seite 65 für Anweisungen.
- Wenn Sie "Brauchwasser Sparmodus" aktivieren, wird weniger Energie verbraucht.

#### Stromverbrauch

Ungefährer Energieverbrauch für F730 im Jahresverlauf

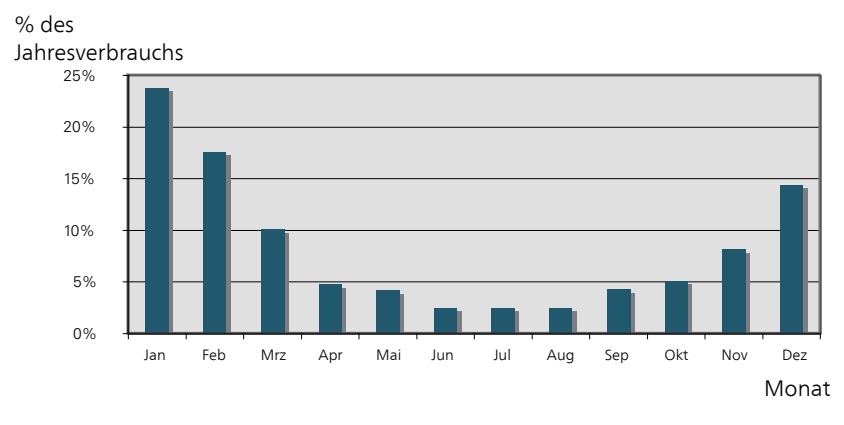

Wird die Innentemperatur um ein Grad erhöht, steigt der Energieverbrauch um ca. 5%.

#### Haushaltsstrom

Als Ausgangswert für eine Normwohnung galt lange Zeit ein durchschnittlicher Jahresverbrauch von ca. 5000 kWh Haushaltsstrom/Jahr. Heutzutage liegt dieser Wert oft im Bereich 6000-12000 kWh/Jahr.

| Gerät                                                                | Normale Leistung<br>(W) |         | Ung. Jah-<br>resvb.<br>(kWh) |
|----------------------------------------------------------------------|-------------------------|---------|------------------------------|
|                                                                      | Betrieb                 | Standby |                              |
| Fernseher (Betrieb: 5 h/Tag, Standby: 19<br>h/Tag)                   | 200                     | 2       | 380                          |
| Settopbox (Betrieb: 5 h/Tag, Standby: 19<br>h/Tag)                   | 11                      | 10      | 90                           |
| DVD-Player (Betrieb: 2 h/Woche)                                      | 15                      | 5       | 45                           |
| Spielkonsole (Betrieb: 6 h/Woche)                                    | 160                     | 2       | 67                           |
| Radio/Stereoanlage (Betrieb: 3 h/Tag)                                | 40                      | 1       | 50                           |
| Computer einschl. Monitor (Betrieb: 3 h/Ta-<br>ge, Standby 21 h/Tag) | 100                     | 2       | 120                          |
| Glühlampe (Betrieb: 8 h/Tag)                                         | 60                      | -       | 175                          |
| Halogen-Spotlight (Betrieb: 8 h/Tag)                                 | 20                      | -       | 58                           |
| Kühlung (Betrieb: 24 h/Tag)                                          | 100                     | -       | 165                          |
| Gefrierschrank (Betrieb: 24 h/Tag)                                   | 120                     | -       | 380                          |
| Herd, Herdplatten (Betrieb: 40 min/Tag)                              | 1500                    | -       | 365                          |
| Herd, Backofen (Betrieb: 2 h/Woche)                                  | 3000                    | -       | 310                          |
| Spülmaschine, Kaltwasseranschluss (Betrieb:<br>1 x/Tag)              | 2000                    | -       | 730                          |

| Gerät                                                 | Normale Leistung<br>(W) |   | Ung. Jah-<br>resvb.<br>(kWh) |
|-------------------------------------------------------|-------------------------|---|------------------------------|
| Waschmaschine (Betrieb: 1-mal/Tag)                    | 2000                    | - | 730                          |
| Wäschetrockner (Betrieb: 1-mal/Tag)                   | 2000                    | - | 730                          |
| Staubsauger (Betrieb: 2 h/Woche)                      | 1000                    | - | 100                          |
| Standheizung (Betrieb: 1 h/Tag, 4 Monate<br>pro Jahr) | 400                     | - | 50                           |
| Standheizung (Betrieb: 1 h/Tag, 4 Monate<br>pro Jahr) | 800                     | - | 100                          |

Bei diesen Angaben handelt es sich um ungefähre Beispielwerte.

Beispiel: Eine Familie mit 2 Kindern bewohnt ein Eigenheim mit 1 Flachbildfernseher, 1 Settopbox, 1 DVD-Player, 1 Spielkonsole, 2 Computern, 3 Stereoanlagen, 2 Glühlampen auf der Toilette, 2 Glühlampen im Bad, 4 Glühlampen in der Küche, 3 Glühlampen im Außenbereich, Waschmaschine, Wäschetrockner, Spülmaschine, Kühlschrank, Gefrierschrank, Herd, Staubsauger, Standheizung = 6240 kWh Haushaltsstrom pro Jahr.

#### Energiezähler

Kontrollieren Sie regelmäßig den Energiezähler des Gebäudes, vorzugsweise einmal pro Monat. Auf diese Weise erkennen Sie rasch, ob sich der Stromverbrauch geändert hat.

In Neubauten befinden sich oftmals doppelte Energiezähler. Es empfiehlt sich, bei der Berechnung des Haushaltsstroms die Differenz zu berücksichtigen.

#### Neubau

Neubauten durchlaufen im ersten Jahr einen Trocknungsprozess. In diesem Zeitraum kann der Energieverbrauch des Hauses wesentlich über dem zukünftigen Niveau liegen. Nach 1-2 Jahren sollten Heizkurve, Parallelverschiebung der Heizkurve und Thermostatventile in der Wohnung erneut angepasst werden, da das Heizsystem nach Ende des Trocknungsprozesses in der Regel eine niedrigere Temperatur erfordert.

# 3 F730 – zu Ihren Diensten

### Innenraumklima einstellen

ÜBERSICHT

Untermenüs

Das Menü **RAUMKLIMA** enthält mehrere Untermenüs. Rechts neben den Menüs werden auf dem Display Statusinformationen für das jeweilige Menü angezeigt.

Temperatur Temperatureinstellung für das Klimatisierungssystem. Per Statusinformation werden eingestellte Werte für das Klimatisierungssystem angezeigt.

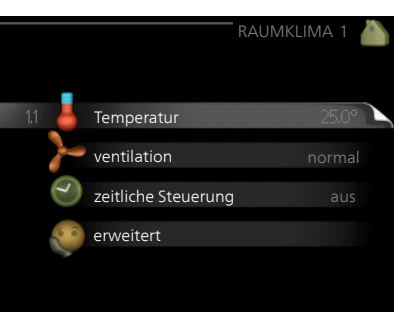

ventilation Einstellung der Ventilatorgeschwindigkeit. Die Statusinformation gibt Auskunft über die gewählte Einstellung.

zeitliche Steuerung Zeitliche Steuerung von Heizung und Ventilation. Die Statusinformation "eingestellt" erscheint, wenn eine zeitliche Steuerung eingestellt wurde, die jedoch noch nicht aktiv ist. "Urlaubseinstellung" erscheint, wenn eine Urlaubseinstellung und gleichzeitig eine zeitliche Steuerung aktiv ist (wobei die Urlaubsfunktion Vorrang besitzt). "aktiv" wird angezeigt, wenn eine zeitliche Steuerungsoption aktiv ist, ansonsten erscheint "aus".

erweitert Einstellung der Heizkurve, Anpassung mit externem Anschluss, Minimalwert für Vorlauftemperatur, Raumfühler und Nachtkühlungsfunktion.

#### Menü 1.1

#### TEMPERATUR

Temperatureinstellung (mit installiertem und aktiviertem Raumfühler):

Heizung

Einstellbereich: 5-30°C

Werkseinstellung: 20

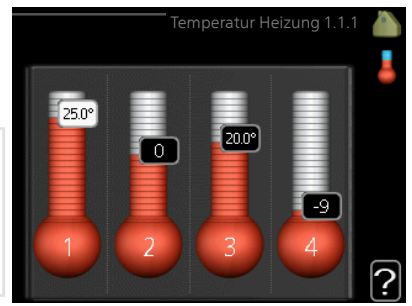

Der Wert auf dem Display wird als Tempe-

ratur in °C angezeigt, wenn das Klimatisierungssystem per Raumfühler gesteuert wird.

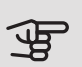

#### ACHTUNG!

Ein träges Heizsystem, wie z.B. eine Fußbodenheizung, kann für eine Steuerung mit dem Raumfühler der Wärmepumpe ungeeignet sein.

Um die Raumtemperatur zu ändern, stellen Sie per Wählrad die gewünschte Temperatur auf dem Display ein. Bestätigen Sie die neue Einstellung durch Drücken der OK-Taste. Die neue Temperatur erscheint rechts neben dem Symbol auf dem Display.

Temperatureinstellung (ohne aktivierten Raumfühler):

Einstellbereich: -10 bis +10

Werkseinstellung: -1

Das Display zeigt den eingestellten Wert für die Heizung an (Parallelverschiebung der Heizkurve). Um die Innenraumtemperatur anzuheben oder abzusenken, erhöhen bzw. verringern Sie den Wert auf dem Display.

Stellen Sie per Wählrad einen neuen Wert ein. Bestätigen Sie die neue Einstellung durch Drücken der OK-Taste.

Die Schrittanzahl, um die der Wert geändert werden muss, um eine Änderung der Innenraumtemperatur um ein Grad zu erreichen, richtet sich nach der Heizungsanlage des Gebäudes. Normalerweise genügt eine Stufe. In bestimmten Fällen können jedoch mehrere Stufen erforderlich sein.

Stellen Sie den gewünschten Wert ein. Der neue Wert erscheint rechts neben dem Symbol auf dem Display.

#### ACHTUNG!

Eine Erhöhung der Raumtemperatur kann durch die Thermostate für Heizkörper oder Fußbodenheizung gebremst werden. Öffnen Sie daher die Thermostate vollständig – außer in den Räumen, in denen eine niedrigere Temperatur herrschen soll, z.B. Schlafzimmer.

Wenn die Ablufttemperatur 6°C unterschreitet, wird der Verdichter blockiert und die elektrische Zusatzheizung kann aktiviert werden. Bei blockiertem Verdichter wird keine Wärme aus der Abluft gewonnen.

## **΄;** <sup>ΤΙΡ!</sup>

VENTILATION

Bevor Sie eine erneute Einstellung vornehmen, sollten mindestens 24 Stunden verstreichen, damit sich die Temperaturen stabilisieren können.

Wenn bei kalten Witterungsbedingungen die Raumtemperatur zu niedrig ist, erhöhen Sie den Verlauf der Heizkurve in Menü 1.9.1.1 um einen Schritt.

Wenn bei kalten Witterungsbedingungen die Raumtemperatur zu hoch ist, verringern Sie den Verlauf der Heizkurve in Menü 1.9.1.1 um einen Schritt.

Wenn bei warmen Witterungsbedingungen die Raumtemperatur zu niedrig ist, erhöhen Sie den Wert in Menü 1.1.1 um einen Schritt.

Wenn bei warmen Witterungsbedingungen die Raumtemperatur zu hoch ist, verringern Sie den Wert in Menü 1.1.1 um einen Schritt.

#### Menü 1.2

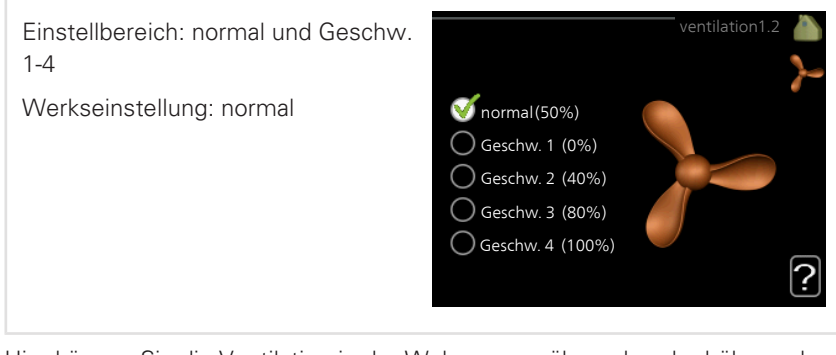

Hier können Sie die Ventilation in der Wohnung vorübergehend erhöhen oder verringern.

Nach Auswahl einer neuen Geschwindigkeit beginnt eine Uhr mit dem Countdown. Wenn die Zeit abgelaufen ist, kehrt die Ventilationsgeschwindigkeit zur normalen Einstellung zurück.

Die einzelnen Rückstellzeiten lassen sich bei Bedarf in Menü 1.9.6 ändern.

Nach jeder Geschwindigkeitsoption erscheint in Klammern die Ventilatorgeschwindigkeit (in Prozent).

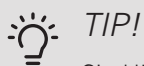

Sind längere Zeitänderungen erforderlich, nutzen Sie die Urlaubsfunktion oder zeitliche Steuerung.

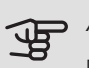

#### ACHTUNG!

Die Wärmepumpe erfordert für eine korrekte Funktionsweise einen minimalen Luftvolumenstrom. Ein zu niedriger Luftvolumenstrom kann Alarme und eine Blockierung des Verdichterbetriebs verursachen.

#### Menü 1.3

#### ZEITLICHE STEUERUNG

In Menü zeitliche Steuerung wird die zeitliche Steuerung des Innenklimas (Heizung/ventilation) für jeden Wochentag festgelegt.

Eine zeitliche Steuerung ist auch für einen längeren Zeitraum während einer wählbaren Periode (Urlaub) in Menü 4.7 möglich.

|     |             | zeitliche Steueru | ing | 1.3 | 0 |
|-----|-------------|-------------------|-----|-----|---|
| 121 | Heizuna     |                   |     | aus |   |
| -   | ventilation |                   |     | aus |   |
|     |             |                   |     |     |   |
|     |             |                   |     |     |   |

#### Menü

1.3.1

#### HEIZUNG

Hier können Sie mithilfe des Zeitprogramms festlegen, inwiefern die Temperatur in der Wohnung angehoben oder abgesenkt werden soll. Dabei lassen sich maximal drei verschiedene Zeitperioden pro Tag festlegen. Wenn ein Raumfühler installiert und aktiviert ist, wird die gewünschte Raumtemperatur (°C) für die Zeitperiode eingestellt. Ohne aktivierten Raumfühler wird die gewünschte Änderung (der Einstellung in Menü 1.1) angepasst. Um die Raumtemperatur um ein Grad zu ändern, genügt normalerweise eine Stufe. In bestimmten Fällen können jedoch mehrere Stufen erforderlich sein.

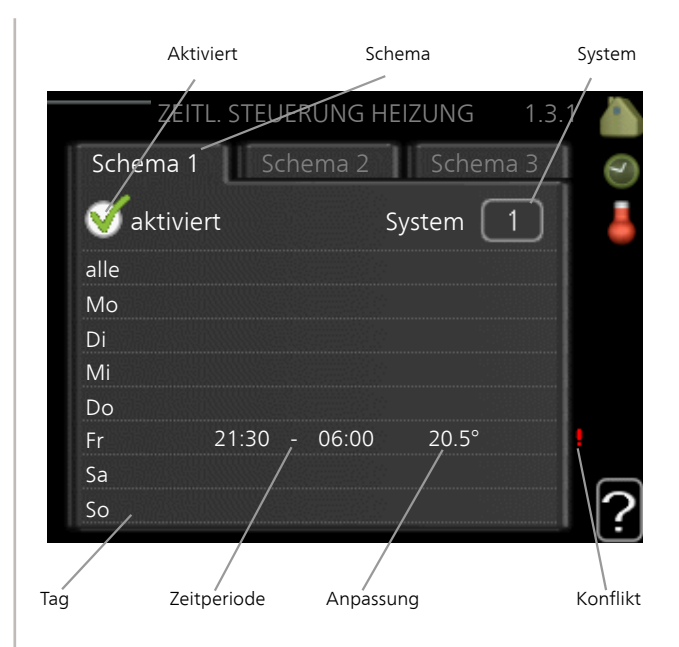

Schema: Hier wählen Sie den zu ändernden Zeitplan aus.

*Aktiviert:* Hier wird das Zeitprogramm für die gewählte Periode aktiviert. Eingestellte Zeiten werden bei einer Deaktivierung nicht geändert.

*System:* Hier legen Sie fest, für welches Klimatisierungssystem das aktuelle Zeitprogramm gilt. Diese Option erscheint nur, wenn mehr als ein Klimatisierungssystem vorhanden ist.

*Tag:* Hier werden die Wochentage ausgewählt, an denen das Zeitprogramm gelten soll. Um das Zeitprogramm für einen bestimmten Tag zu entfernen, wird die Zeit für den betreffenden Tag deaktiviert, indem eine identische Start- und Stoppzeit angegeben wird. Bei Nutzung der Zeile "alle" werden alle Tage im Zeitraum gemäß dieser Zeile eingestellt.

*Zeitperiode:* Hier werden Start- und Stoppzeit für den gewählten Tag des Zeitprogramms festgelegt.

*Anpassung:* Hier legen Sie für das Zeitprogramm fest, wie sehr die Heizkurve im Vergleich zu Menü 1.1 geändert werden soll. Wenn ein Raumfühler installiert ist, wird die gewünschte Raumtemperatur in °C eingestellt.

*Konflikt:* Wenn zwei unterschiedliche Einstellungen einen Konflikt verursachen, erscheint ein rotes Ausrufezeichen.

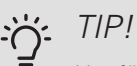

Um für alle Wochentage eine ähnliche zeitliche Steuerung festzulegen, füllen Sie zunächst "alle" aus und ändern anschließend die gewünschten Tage.

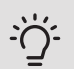

TIP!

Damit sich die Periode über Mitternacht hinaus erstreckt, müssen Sie die Stoppzeit früher als die Startzeit einstellen. Dann stoppt das Zeitprogramm bei der eingestellten Stoppzeit am Tag danach.

Die zeitliche Steuerung beginnt stets an dem Tag, für den die Startzeit eingestellt ist.

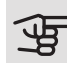

#### ACHTUNG!

Temperaturänderungen in der Wohnung werden erst nach längerer Zeit umgesetzt. So führen etwa kurze Zeitperioden bei Fußbodenheizungen nicht zu einer spürbaren Änderung der Raumtemperatur.

Wenn die Ablufttemperatur 6°C unterschreitet, wird der Verdichter blockiert und die elektrische Zusatzheizung kann aktiviert werden. Bei blockiertem Verdichter wird keine Wärme aus der Abluft gewonnen.

Menü 1.3.3

#### VENTILATION

Hier können Sie zeitlich steuern, inwiefern die Ventilation in der Wohnung angehoben oder gesenkt werden soll. Dabei lassen sich maximal zwei verschiedene Zeitperioden pro Tag festlegen.

|           | Aktiviert   | Schema     | à        |            |
|-----------|-------------|------------|----------|------------|
| ZEITLICHE | TEUERUNC    | VENTILATIO | N 1.3.3  | 3          |
| Schen     | na 1 Sch    | ema 2      |          | Q          |
| 🗹 ak      | tiviert     |            |          | $\geq$     |
| alle      |             |            |          |            |
| Мо        |             |            |          |            |
| Di        |             |            |          |            |
| Mi        |             |            |          |            |
| Do        |             |            |          |            |
| Fr        | 21:30 -     | 06:00 G    | eschw. 3 | •          |
| Sa        |             |            |          |            |
| So        | /           | /          |          | \ <b>?</b> |
| Tag       | Zeitperiode | Anpassung  |          | Konflikt   |

Schema: Hier wählen Sie den zu ändernden Zeitplan aus.

Aktiviert: Hier wird das Zeitprogramm für die gewählte Periode aktiviert. Eingestellte Zeiten werden bei einer Deaktivierung nicht geändert.

Tag: Hier werden die Wochentage ausgewählt, an denen das Zeitprogramm gelten soll. Um das Zeitprogramm für einen bestimmten Tag zu entfernen, wird die Zeit für den betreffenden Tag deaktiviert, indem eine identische Start- und Stoppzeit angegeben wird. Bei Nutzung der Zeile "alle" werden alle Tage im Zeitraum gemäß dieser Zeile eingestellt.

Zeitperiode: Hier werden Start- und Stoppzeit für den gewählten Tag des Zeitprogramms festgelegt.

Anpassung: Hier wird die gewünschte Ventilatordrehzahl eingestellt.

Konflikt: Wenn zwei unterschiedliche Einstellungen einen Konflikt verursachen, erscheint ein rotes Ausrufezeichen.

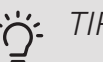

TIP!

Um für alle Wochentage eine ähnliche zeitliche Steuerung festzulegen, füllen Sie zunächst "alle" aus und ändern anschließend die gewünschten Tage.
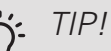

Damit sich die Periode über Mitternacht hinaus erstreckt, müssen Sie die Stoppzeit früher als die Startzeit einstellen. Dann stoppt das Zeitprogramm bei der eingestellten Stoppzeit am Tag danach.

Die zeitliche Steuerung beginnt stets an dem Tag, für den die Startzeit eingestellt ist.

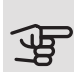

## ACHTUNG!

Eine nennenswerte Änderung über einen längeren Zeitraum kann zu einem verschlechterten Innenklima sowie evtl. zu Beeinträchtigungen bei der Wirtschaftlichkeit führen.

Menü 1.9

## ERWEITERT

Menü erweitert erscheint mit orangefarbenem Text und ist für fortgeschrittene Benutzer vorgesehen. Dieses Menü besitzt mehrere Untermenüs.

Heizkurve Einstellung des Verlaufs der Heizkurve.

externe Justierung Einstellung der heizkurvenseitigen Parallelverschiebung, wenn ein externer Schaltkontakt verbunden ist.

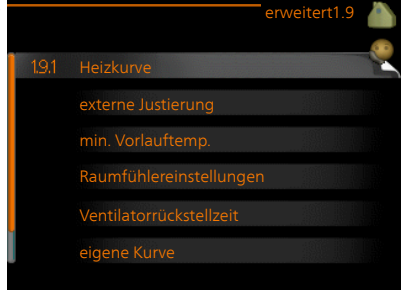

min. Vorlauftemp. Einstellung der minimal zulässigen Vorlauftemperatur.

Raumfühlereinstellungen Raumfühlereinstellungen.

Ventilatorrückstellzeit Festlegung der Ventilatorrückstellzeit bei einer vorübergehenden Änderung der Ventilationsgeschwindigkeit.

eigene Kurve Eigene Heizkurve einstellen.

Punktverschieb. Einstellung der Parallelverschiebung der Heizkurve bei einer bestimmten Außentemperatur.

Nachtabsenkung Einstellung der Nachtkühlungsfunktion.

#### Menü 1.9.1

## HEIZKURVE

## Heizkurve

Einstellbereich: 0 - 15

Werkseinstellung: 5

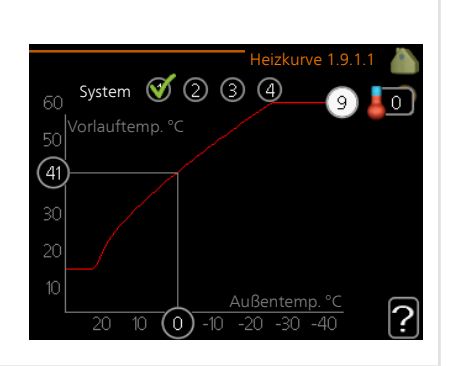

In Menü Heizkurve kann die so genannte Heizkurve für das Gebäude eingesehen werden. Mittels Heizkurve wird unabhängig von der Außenlufttemperatur eine gleichmäßige Innenraumtemperatur und damit ein energieeffizienter Betrieb gewährleistet. Anhand dieser Heizkurve steuert das Regelgerät der Wärmepumpe die Wassertemperatur für das Heizsystem, die Vorlauftemperatur, und somit die Innenraumtemperatur. Hier können Sie eine Heizkurve auswählen und außerdem ablesen, wie sich die Vorlauftemperatur bei verschiedenen Außenlufttemperaturren ändert.

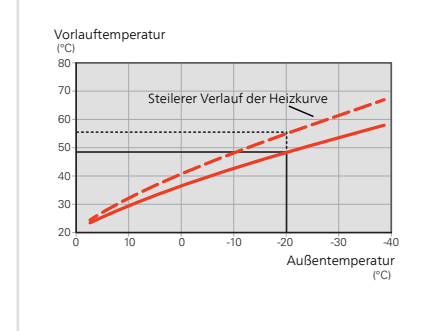

## Kurvenverlauf

Der Verlauf der Heizkurve bestimmt, um wieviel Grad die Vorlauftemperatur erhöht bzw. gesenkt werden soll, wenn die Außenlufttemperatur sinkt bzw. steigt. Ein steilerer Kurvenverlauf bewirkt eine höhere Vorlauftemperatur bei einer bestimmten Außenlufttemperatur.

Der optimale Verlauf der Heizkurve richtet sich nach den klimatischen Bedingungen am Aufstellungsort, nach dem Heizsystem (Heizkörper oder Fußbodenheizung) sowie der Effizienz der Gebäudeisolierung.

Die Heizkurve wird bei der Installation der Heizungsanlage eingestellt. Eine Nachjustierung kann jedoch erforderlich sein. Danach muss die Heizkurve in der Regel nicht mehr geändert werden.

## ACHTUNG!

Bei Feinjustierungen der Innentemperatur muss die Heizkurve stattdessen nach oben oder unten verschoben werden. Dies erfolgt in Menü 1.1 Temperatur.

Verschobene Heizkurve

## Parallelverschiebung der Heizkurve

Bei einer Parallelverschiebung der Heizkurve ändert sich die Vorlauftemperatur in gleichem Maße bei allen Außenlufttemperaturen. So steigt z.B. bei einer Kurvenverschiebung um +2 Schritte die Vorlauftemperatur bei allen Außenlufttemperaturen um 5 °C.

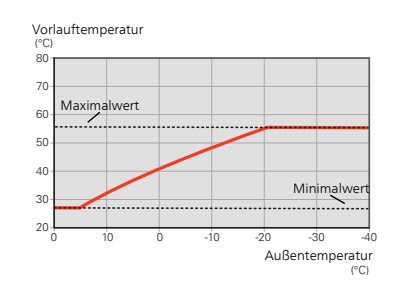

## Vorlauftemperatur – Maximal- und Minimalwerte

Da die Vorlauftemperatur den eingestellten Maximalwert nicht überschreiten und den eingestellten Minimalwert nicht unterschreiten kann, flacht die Heizkurve bei diesen Temperaturen ab.

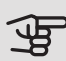

## ACHTUNG!

Bei einer Fußbodenheizung muss max. Vorlauftemp. normalerweise zwischen 35 und 45 °C eingestellt werden.

Wenden Sie sich an Ihren Installateur/Fußbodenlieferanten, um Auskunft über die maximal zulässige Temperatur des Fußbodens zu erhalten.

Die Zahl ganz außen an der Kurve gibt Auskunft über den Verlauf der Heizkurve. Die Zahl neben dem Thermometer gibt die Parallelverschiebung der Heizkurve an. Stellen Sie per Wählrad einen neuen Wert ein. Bestätigen Sie die neue Einstellung durch Drücken der OK-Taste. Kurve 0 ist eine eigene Heizkurve, die in Menü 1.9.7 erstellt wurde.

So wählen Sie eine andere Heizkurve (Verlauf der Heizkurve) aus:

# HINWEIS!

Ist nur ein Heizsystem vorhanden, ist die Kurvennummer beim Öffnen der Menüseite bereits markiert.

- 1. Wählen Sie den Heizkreis aus (wenn mehrere Heizkreise vorhanden sind), für das die Heizkurve geändert werden soll.
- 2. Nach Bestätigung der Systemauswahl wird die Nummer der Heizkurve markiert.
- 3. Drücken Sie die OK-Taste, um den Einstellungsmodus aufzurufen.
- Wählen Sie eine neue Heizkurve aus. Die Heizkurven sind von 0 bis 15 nummeriert. Je höher die Nummer, desto steiler der Verlauf und desto höher die Vorlauftemperatur. Heizkurve 0 bedeutet, dass eigene Kurve (Menü 1.9.7) verwendet wird.
- 5. Drücken Sie die OK-Taste, um die Einstellung abzuschließen.

## So lesen Sie eine Heizkurve ab:

- 1. Drehen Sie das Wählrad so, dass der Ring auf der Welle mit der Außentemperatur markiert wird.
- 2. Drücken Sie die OK-Taste.
- Folgen Sie der grauen Linie hinauf zur Heizkurve und weiter nach links, um den Wert f
  ür die Vorlauftemperatur bei der gew
  ählten Au
  ßentemperatur abzulesen.
- 4. Um nun die verschiedenen Temperaturen anzuzeigen, drehen Sie das Wählrad nach rechts oder links und lesen Sie die entsprechende Vorlauftemperatur ab.
- 5. Drücken Sie die OK- oder Zurück-Taste, um den Ablesemodus zu verlassen.

| 7 | TF | ⊃! |
|---|----|----|
| ' |    | -  |

Bevor Sie eine erneute Einstellung vornehmen, sollten mindestens 24 Stunden verstreichen, damit sich die Temperaturen stabilisieren können.

Wenn bei kalten Witterungsbedingungen die Raumtemperatur zu niedrig ist, erhöhen Sie den Kurvenverlauf um einen Schritt.

Wenn bei kalten Witterungsbedingungen die Raumtemperatur zu hoch ist, verringern Sie den Verlauf der Heizkurve um einen Schritt.

Wenn bei warmen Witterungsbedingungen die Raumtemperatur zu niedrig ist, erhöhen Sie die Parallelverschiebung der Heizkurve um einen Schritt.

Wenn bei warmen Witterungsbedingungen die Raumtemperatur zu hoch ist, senken Sie die Parallelverschiebung der Heizkurve um einen Schritt.

## EXTERNE JUSTIERUNG

## Klimatisierungssystem

Einstellbereich: -10 bis +10.

Oder die gewünschte Raumtemperatur, wenn ein Raumfühler installiert ist. Siehe Abbildung.

Werkseinstellung: 0

| externe Just           | ierung 1.9.2 🧥 |
|------------------------|----------------|
| Klimatisierungsystem 1 | 20.0 °C        |
| Klimatisierungsystem 2 | 0              |
| Klimatisierungsystem 3 | 20.0 °C        |
| Klimatisierungsystem 4 | 0              |
|                        | ?              |

Durch Anbringen eines externen Anschlusses, z. B. Raumthermostat oder Schaltuhr, kann die Raumtemperatur bei der Beheizung vorübergehend oder periodisch erhöht oder verringert werden. Wenn der Anschluss eingeschaltet ist, wird die Parallelverschiebung der Heizkurve um die im Menü gewählte Stufenanzahl geändert. Wenn ein Raumfühler installiert und aktiviert ist, wird die gewünschte Raumtemperatur (°C) eingestellt.

Wenn mehr als ein Klimatisierungssystem vorhanden ist, kann die Einstellung für jedes System separat vorgenommen werden.

Menü

## Menü 1.9.3

## MIN. VORLAUFTEMP.

## Heizung

Einstellbereich: 20-70°C

Werkseinstellung: 20°C

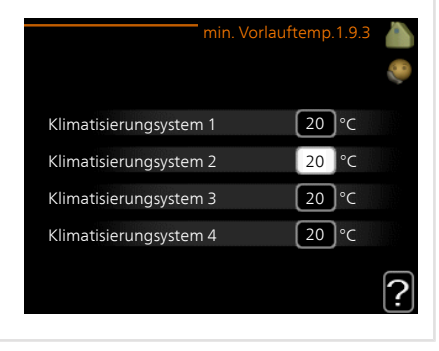

Hier stellen Sie die minimale Vorlauftemperatur des Klimatisierungssystem ein. Dementsprechend berechnet das F730 niemals eine Temperatur, die unter dem eingestellten Wert liegt.

Wenn mehr als ein Klimatisierungssystem vorhanden ist, kann die Einstellung für jedes System vorgenommen werden.

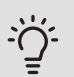

## TIP!

Wenn z.B. Kellerräume stets leicht beheizt werden sollen (auch im Sommer), kann der Wert erhöht werden.

Eine Erhöhung des Werts in "Heizungsstopp" Menü 4.9.2 kann ebenfalls erforderlich sein "Automoduseinst.".

#### Menü 194

## **BAUMFÜHI ERFINSTELLUNGEN**

## Faktor System

Einstellbereich: 0.0 - 6.0

Werkseinstellung: 2,0

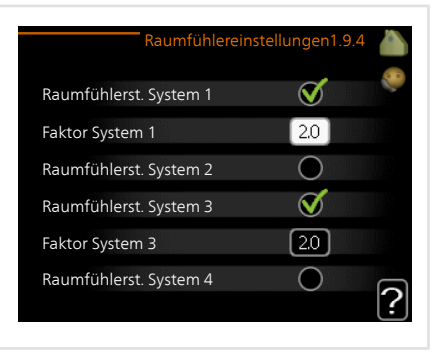

Hier können Sie Raumfühler zur Steuerung der Raumtemperatur aktivieren.

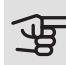

# ACHTUNG!

Ein träges Heizsystem, wie z.B. eine Fußbodenheizung, kann für eine Steuerung mit dem Raumfühler der Anlage ungeeignet sein.

Sie können auch einen Faktor (einen mathematischen Wert) festlegen, inwieweit die Temperatur oberhalb bzw. unterhalb des Raumsollwerts (Differenz zwischen gewünschter und aktueller Raumtemperatur) die Vorlauftemperatur der zum jeweiligen Klimatisierungssystem gehörenden Räume beeinflussen soll. Ein höherer Wert bewirkt eine größere Verschiebung der Heizkurve.

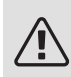

## HINWFIS!

Ein zu hoch eingestellter Wert im "Faktorsystem" kann (in Abhängigkeit vom verwendeten Klimatisierungssystem) eine instabile Raumtemperatur bewirken.

Wenn mehrere Klimatisierungssysteme installiert sind, können die oben beschriebenen Einstellungen für jedes einzelne System vorgenommen werden.

#### VENTILATORBÜCKSTELLZEIT Menü 1.9.6 Geschw 1-4 Einstellbereich: 1-99 h Werkseinstellung: 4 h 4 h Geschw 1 Geschw. 2 4 h 4 h Geschw. 3 Geschw. 4 4 h Hier wählen Sie die Rückstellzeit für eine vorübergehende Änderung (Geschw. 1-4) der Ventilationsgeschwindigkeit in Menü 1.2 aus. Als Rückstellzeit gilt die erforderliche Zeit, in der die Ventilationsgeschwindigkeit wieder zum normalen Wert zurückkehrt. **FIGENE KURVE** Menü 197 Vorlauftemp. Finstellbereich: 0-80°C Vorlauftemperatur bei -30°C 20 °C Vorlauftemperatur bei -20°C 27 °C Vorlauftemperatur bei -10°C [18]°C Vorlauftemperatur bei 0°C 20 °C [18]°C Vorlauftemperatur bei 10°C Vorlauftemperatur bei 20°C 27 °C Hier können Sie bei speziellem Bedarf Ihre eigene Heizkurve definieren, indem Sie die gewünschten Vorlauftemperaturen bei unterschiedlichen Temperaturen voraeben. ACHTUNG! Kurve 0 in Menü 1.9.1 muss ausgewählt werden, damit eigene Kurve gilt.

### Menü 1.9.8

## PUNKTVERSCHIEB.

# Außentemperaturpunkt Punktverschieb. 1.9 Einstellbereich: -40-30°C Außentemperaturpunkt 0 °C Werkseinstellung: 0°C Kurvenänderung 0 °C Einstellbereich: -10-10°C 40 0 °C Werkseinstellung: 0°C 40 0 °C 50 Vorlauftemp. °C 40 30 5 0 -5 0

Hier können Sie eine Heizkurvenänderung bei einer bestimmten Außenlufttemperatur festlegen. Um die Raumtemperatur um ein Grad zu ändern, genügt normalerweise eine Stufe. In bestimmten Fällen können jedoch mehrere Stufen erforderlich sein.

Die Heizkurve wird betätigt bei ± 5°C von der Einstellung Außentemperaturpunkt.

Achten Sie darauf, dass die richtige Heizkurve gewählt ist, damit eine als gleichmäßig empfundene Raumtemperatur sichergestellt werden kann.

TIP!

Wenn das Innenklima z.B. bei -2°C als zu kalt empfunden wird, stellen Sie "Außentemperaturpunkt" auf "-2" und erhöhen Sie "Kurvenänderung", bis die gewünschte Raumtemperatur vorliegt.

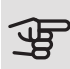

## ACHTUNG!

Bevor Sie eine erneute Einstellung vornehmen, sollten mindestens 24 Stunden verstreichen, damit sich die Temperaturen stabilisieren können.

#### Menü 1.9.9

## NACHTABSENKUNG

Starttemp. Abluft Einstellbereich: 20-30°C Werkseinstellung: 25°C min. Diff. Außen- und Abluft Einstellbereich: 3-10°C Werkseinstellung: 6°C

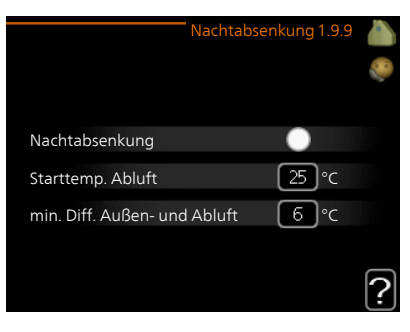

Hier können Sie die Nachtkühlungsfunktion aktivieren.

Wenn die Temperatur im Haus hoch und die Außentemperatur niedrig ist, kann durch eine verstärkte Ventilation ein gewisser Abkühlungseffekt erreicht werden.

Wenn die Temperaturdifferenz zwischen Abluft- und Außenlufttemperatur größer ist als der eingestellte Wert ("min. Diff. Außen- und Abluft") sowie die Ablufttemperatur höher ist als der eingestellte Wert ("Starttemp. Abluft") arbeitet die Ventilation mit Geschwindigkeit 4, bis eine der Bedingungen nicht weiter erfüllt ist.

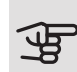

## ACHTUNG!

Die Nachtkühlungsfunktion kann nur aktiviert werden, wenn die Beheizung deaktiviert ist. Dies wird in Menü 4.2 vorgenommen.

# Brauchwasserkapazität einstellen

# ÜBERSICHT

## Untermenüs

Das Menü **BRAUCHWASSER** enthält mehrere Untermenüs. Rechts neben den Menüs werden auf dem Display Statusinformationen für das jeweilige Menü angezeigt.

vorüb. Luxus Aktivierung einer vorübergehenden Erhöhung der Brauchwassertemperatur. Die Statusinformation zeigt "aus" oder die verbleibende Zeit bis zur vorübergehenden Temperaturerhöhung an.

|     |                | BRAUCHWASS |     |  |
|-----|----------------|------------|-----|--|
| 2.1 | vorüb. Luxus   |            | aus |  |
| F   | Komfortmod     | us         |     |  |
| D   | zeitliche Steu | erung      |     |  |
|     | erweitert      |            |     |  |
|     |                |            |     |  |

Komfortmodus Einstellung des Brauchwasserkomforts. Die Statusinformation zeigt den gewählten Modus an: "Sparm.", "normal" oder "Luxus".

zeitliche Steuerung Zeitprogramm für den Brauchwasserkomfortmodus. Statusinformation "eingestellt" erscheint, wenn ein Zeitprogramm eingestellt wurde, das aber aktuell nicht aktiv ist. "Urlaubseinstellung" wird angezeigt, wenn Urlaubseinstellung und Zeitprogramm gleichzeitig aktiv sind (Urlaubseinstellung hat dabei Vorrang). "aktiv" erscheint, wenn ein Teil des Zeitprogramms aktiv ist. Ansonsten wird "aus" angezeigt.

erweitert Einstellung einer periodischen Erhöhung der Brauchwassertemperatur.

Menü 2.1

## VORÜB. LUXUS

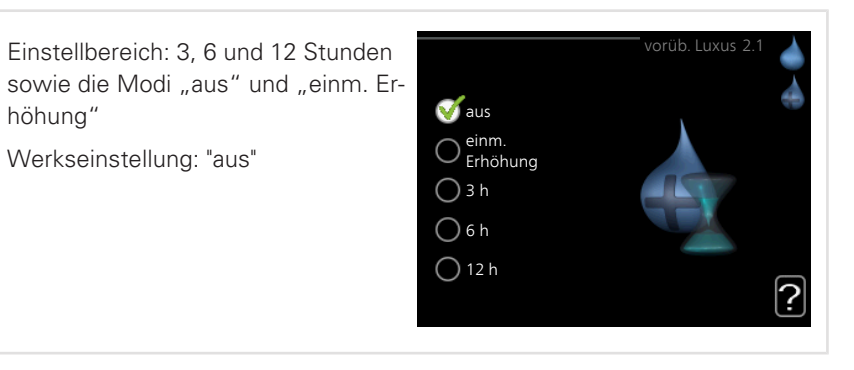

Bei vorübergehend gesteigertem Brauchwasserbedarf können Sie in diesem Menü eine Erhöhung der Brauchwassertemperatur während eines festgelegten Zeitraums auf Komfortebene veranlassen.

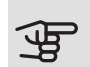

## - ACHTUNG!

Wenn der Komfortmodus "Luxus" in Menü 2.2 ausgewählt ist, kann keine weitere Temperaturerhöhung veranlasst werden.

Die Funktion wird bei der Auswahl einer Zeitperiode direkt aktiviert. Die Bestätigung erfolgt per OK-Taste. Rechts erscheint die verbleibende Zeit für die gewählte Einstellung.

Nach Ablauf der Zeit kehrt F730 zu dem Modus zurück, der in Menü 2.2. eingestellt ist.

Wählen Sie "aus" aus, um vorüb. Luxus auszuschalten.

## KOMFORTMODUS

Menü 2.2

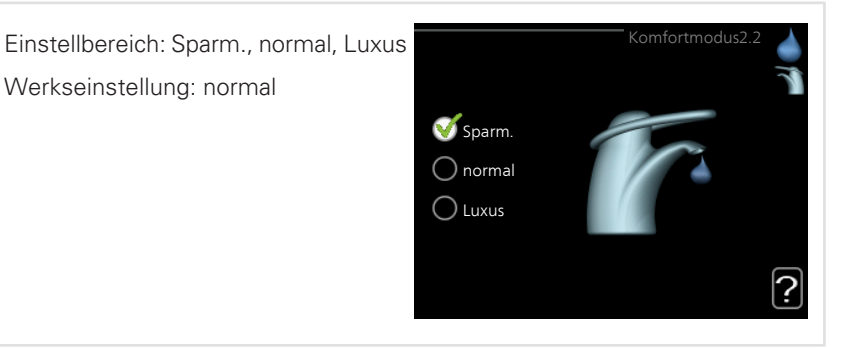

Der Unterschied zwischen den verfügbaren Modi besteht in der Brauchwassertemperatur. Bei einer höheren Temperatur steht mehr Brauchwasser zur Verfügung.

*Sparm.* In diesem Modus steht weniger Brauchwasser als sonst zur Verfügung. Gleichzeitig sinken die Betriebskosten. Dieser Modus kann in kleineren Haushalten mit geringem Brauchwasserbedarf genutzt werden.

*normal* Im Normalbetrieb wird eine größere Brauchwassermenge bereitet, was sich für die meisten Haushalte eignet.

*Luxus* Im Luxusmodus steht die maximale Brauchwassermenge zur Verfügung. In diesem Modus wird neben dem Verdichter auch die Elektroheizpatrone zur Brauchwasserbereitung verwendet, was die Betriebskosten erhöht. Menü 2.3

## ZEITLICHE STEUERUNG

Hier können Sie über ein Zeitprogramm steuern, in welchem Brauchwassermodus die Wärmepumpe arbeiten soll. Dabei lassen sich maximal zwei verschiedene Zeitperioden pro Tag festlegen.

Durch An- bzw. Abwählen der folgenden Option wird die zeitliche Steuerung aktiviert bzw. deaktiviert: "aktiviert". Eingestellte Zeiten werden bei einer Deaktivierung nicht geändert.

|                 | Akt   | tiviert          | Scher     | ma          |       |             |
|-----------------|-------|------------------|-----------|-------------|-------|-------------|
|                 | /     | ZEITHCH          | E STEUI   | ERUNG BV    | V 2.3 |             |
| a second second | Schem | ia 1 Sch         | nema 2    |             |       | D           |
|                 | 🍼 akt | iviert           |           |             |       |             |
|                 | alle  |                  |           |             |       |             |
|                 | Mo    | 01:00 -          | 00:15     | normal      |       |             |
|                 | Di    |                  |           |             |       |             |
|                 | Mi    |                  |           |             |       | $\setminus$ |
|                 | Do    |                  |           |             |       |             |
|                 |       |                  |           |             |       |             |
|                 | Sa    |                  |           |             |       | P           |
|                 | So    | /                |           | /           |       | ?           |
| Tag             |       | /<br>Zeitperiode | /<br>Anpa | /<br>assung |       | Konflikt    |

*Schema:* Hier wählen Sie den zu ändernden <sup>Tag</sup> Zeitplan aus.

*Aktiviert:* Hier wird das Zeitprogramm für die gewählte Periode aktiviert. Eingestellte Zeiten werden bei einer Deaktivierung nicht geändert.

*Tag:* Hier werden die Wochentage ausgewählt, an denen das Zeitprogramm gelten soll. Um das Zeitprogramm für einen bestimmten Tag zu entfernen, wird die Zeit für den betreffenden Tag deaktiviert, indem eine identische Start- und Stoppzeit angegeben wird. Bei Nutzung der Zeile "alle" werden alle Tage im Zeitraum gemäß dieser Zeile eingestellt.

*Zeitperiode:* Hier werden Start- und Stoppzeit für den gewählten Tag des Zeitprogramms festgelegt.

Anpassung: Hier legen Sie fest, welcher Brauchwasserkomfort während des aktivierten Zeitprogramms gelten soll.

*Konflikt:* Wenn zwei unterschiedliche Einstellungen einen Konflikt verursachen, erscheint ein rotes Ausrufezeichen.

TIP!

Um für alle Wochentage eine ähnliche zeitliche Steuerung festzulegen, füllen Sie zunächst "alle" aus und ändern anschließend die gewünschten Tage.

|               | TIP!<br>Damit sich die Periode über Mitternacht hinaus erstreckt, müssen Sie<br>die Stoppzeit früher als die Startzeit einstellen. Dann stoppt das Zeit-               |                                                                                                    |  |  |
|---------------|----------------------------------------------------------------------------------------------------|----------------------------------------------------------------------------------------------------|--|--|
|               | programm bei der eingestellt<br>Die zeitliche Steuerung begin<br>eingestellt ist.                                                                                      | en Stoppzeit am Tag danach.<br>nt stets an dem Tag, für den die Startzeit                                                      |  |  |
| Menü<br>2.9   | ERWEITERT<br>Menü erweitert erscheint mit orange<br>benem Text und ist für fortgeschritte<br>Benutzer vorgesehen. Dieses Menü k<br>sitzt mehrere Untermenüs.           | efar-<br>ne<br>De-<br>2.9.1 periodische erhöhung<br>BW-Zirk.                                                                   |  |  |
| Menü<br>2.9.1 | PERIODISCHE ERHÖHUNG<br>Periode<br>Einstellbereich: 1 - 90 Tage<br>Werkseinstellung: 14 Tage<br>Startzeit<br>Einstellbereich: 00:00 - 23:00<br>Werkseinstellung: 00:00 | periodische erhöhung2.9.1<br>aktiviert<br>Periode<br>Startzeit<br>Nächste period. Erhöh.<br>2009 - 06 - 28<br>Periodern könnon |  |  |
|               | Um die Bildung von Bakterien im Brai<br>Verdichter und Elektroheizpatrone ge                                                                                           | uchwasserspeicher zu verhindern, können<br>meinsam in regelmäßigen Zeitabständen                                               |  |  |

die Brauchwassertemperatur kurzzeitig erhöhen.

Sie können das zeitliche Intervall zwischen den Erhöhungen der Brauchwassertemperatur einstellen. Der Zeitraum kann zwischen 1 und 90 Tagen eingestellt werden. Werkseinstellung: 14 Tage. Aktivieren bzw. deaktivieren Sie "aktiviert", um die Funktion ein- bzw. auszuschalten.

### Menü 2.9.2

## BW-ZIRK.

# Betriebszeit BW-2irk. 2.9.2 Einstellbereich: 1-60 min Betriebszeit Werkseinstellung: 60 min Betriebszeit Stillstandzeit 12 min Einstellbereich: 0-60 min Periode 1 00/15 05/30 Werkseinstellung: 0 min Periode 3 00/15 05/30

Hier können Sie die Brauchwasserzirkulation in bis zu drei Perioden pro Tag unterteilen. In den definierten Perioden arbeitet die Brauchwasser-Umwälzpumpe gemäß den Einstellungen oben.

"Betriebszeit" legt fest, wie lange die Brauchwasser-Umwälzpumpe je Betriebszyklus aktiv sein soll.

"Stillstandzeit" legt fest, wie lange die Brauchwasser-Umwälzpumpe zwischen den Betriebszyklen inaktiv sein soll.

# Informationen abrufen

## ÜBERSICHT

## Untermenüs

Das Menü **INFO** enthält mehrere Untermenüs. In diesen Menüs können keine Einstellungen vorgenommen werden. Sie dienen lediglich zur Anzeige von Informationen. Rechts neben den Menüs werden auf dem Display Statusinformationen für das jeweilige Menü angezeigt.

Serviceinfo zeigt die Temperaturwerte und Einstellungen der Anlage an.

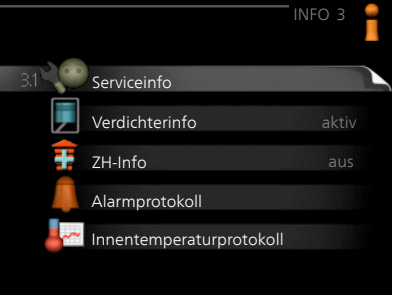

Verdichterinfo zeigt die Betriebszeiten, Anzahl der Starts usw. für den Verdichter der Wärmepumpe an.

ZH-Info zeigt Informationen zu den Betriebszeiten der Zusatzheizung an usw.

Alarmprotokoll zeigt die letzten Alarme und Informationen zur Wärmepumpe bei der Alarmauslösung an.

Innentemperaturprotokoll mittlere Innentemperatur für das letzte Jahr, wochenweise.

#### Menü 3.1

## SERVICEINFO

Hier erhalten Sie Informationen zum aktuellen Betriebsstatus der Wärmepumpe (z.B. aktuelle Temperaturen usw.). Es können keine Änderungen vorgenommen werden.

Die Informationen werden auf mehreren Seiten angezeigt. Drehen Sie das Wählrad, um zwischen den Seiten zu blättern.

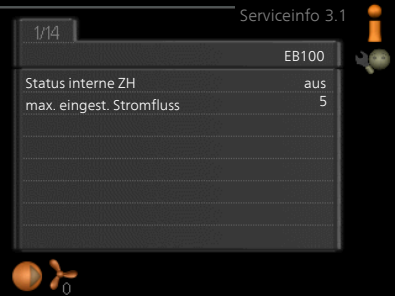

| Symbole | in diesem Menü:                         |                    |              |
|---------|-----------------------------------------|--------------------|--------------|
|         | Verdichter                              |                    | Wärme        |
| Ŧ       | Zusatzheizung                           |                    | Brauchwasser |
|         | Umwälzpumpe, Klimatisie-<br>rungssystem | $>_{\overline{0}}$ | Ventilation  |
|         | Solarzubehör                            |                    |              |
| VERDI   | CHTERINFO                               |                    |              |

Hier erhalten Sie Informationen zu Betriebszustand und Statistik des Verdichters. Es können keine Änderungen vorgenommen werden.

Die Informationen können über mehrere Seiten verteilt sein. Drehen Sie das Wählrad, um zwischen den Seiten zu blättern.

|                       | Verdichterinfo3.2 |  |
|-----------------------|-------------------|--|
|                       |                   |  |
| Status:               | Initiiert         |  |
| Anzahl der Starts:    | 214               |  |
| Ges.betr.zeit:        | h                 |  |
| - davon Brauchwasser: | h                 |  |
| Zeitfaktor:           | 0.00              |  |
| - davon Brauchwasser: | 0.00              |  |

Menü 3.3

Menü 3.2

## **ZH-INFO**

Hier erhalten Sie Informationen zu Einstellungen, Betriebszustand und Statistik der Zusatzheizung. Es können keine Änderungen vorgenommen werden.

Die Informationen können über mehrere Seiten verteilt sein. Drehen Sie das Wählrad, um zwischen den Seiten zu blättern.

|                        | ZH-Info 3.3 |   |
|------------------------|-------------|---|
| Status:<br>Zeitfaktor: | aus<br>0.9  |   |
|                        |             |   |
|                        |             | ? |

## ALARMPROTOKOLL

Um die Fehlersuche zu vereinfachen, wird hier der Betriebszustand der Wärmepumpe bei der Alarmauslösung gespeichert. Es werden Informationen zu den letzten 10 Alarmen angezeigt.

Um bei einem Alarm den Betriebszustand anzuzeigen, markieren Sie den betreffenden Alarm und drücken die OK-Taste.

|            |       | A              | ~ 4 |
|------------|-------|----------------|-----|
|            |       | Alarmprotokoll | 3.4 |
| 01.01.2009 | 00:00 | TB-Alarm       | ٦   |
| 01.01.2009 | 00:00 | LP-Alarm       |     |
| 01.01.2009 | 00:00 | Fühlerf.: BT6  |     |
| 01.01.2009 | 00:00 | Fühlerf.: BT20 |     |
| 01.01.2009 | 00:00 | Fühlerf.: BT2  |     |
| 01.01.2009 | 00:00 | Fühlerf.: BT1  |     |
|            |       |                |     |
|            |       |                |     |
|            |       |                |     |
|            |       |                |     |
|            |       |                |     |

|                          | AlarmprotokolB.4 |
|--------------------------|------------------|
| Temperaturbegrenzeralarr | n(52)            |
| Außentemperatur          | -5.6 °C          |
| Vorlauftemp.             | 30.5 °C          |
| Rücklauftemp.            | 25.0 °C          |
| Brauchwasserbereitung    | 49.0 °C          |
| Kond.vorlauf             | 6.2 °C           |
| Betriebszeit             | 30 min           |
| betriebsmodus            | aus              |
|                          |                  |
|                          |                  |

Alarminformationen.

## INNENTEMPERATURPROTOKOLL

Hier wird wochenweise die mittlere Innentemperatur für das letzte Jahr angezeigt. Die gestrichelte Linie kennzeichnet die Jahresmitteltemperatur.

## So lesen Sie die Mitteltemperatur ab:

 Drehen Sie das Wählrad so, dass der Ring auf der Welle mit der Wochennummer markiert wird.

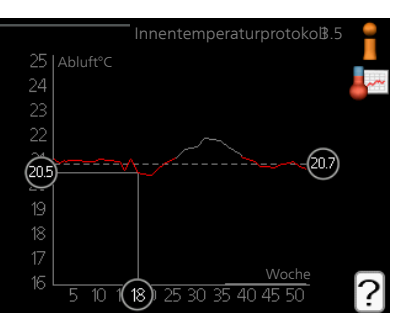

- 2. Drücken Sie die OK-Taste.
- 3. Folgen Sie der grauen Linie hinauf zum Diagramm und weiter nach links, um die mittlere Innentemperatur für die gewählte Woche abzulesen.
- 4. Um nun die verschiedenen Wochen anzuzeigen, drehen Sie das Wählrad nach rechts oder links und lesen die Mitteltemperatur ab.
- 5. Drücken Sie die OK- oder Zurück-Taste, um den Ablesemodus zu verlassen.

#### Menü 3.5

# Wärmepumpe anpassen

# ÜBERSICHT

## Untermenüs

Das Menü WÄRMEPUMPE enthält mehrere Untermenüs. Rechts neben den Menüs werden auf dem Display Statusinformationen für das jeweilige Menü angezeigt.

Plusfunktionen Einstellungen für eventuell installierte Zusatzfunktionen im Heizsystem.

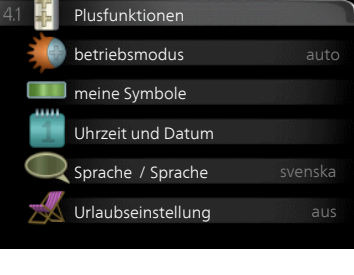

betriebsmodus Aktivierung des ma-

nuellen oder automatischen Betriebs. Die Statusinformation zeigt den gewählten Betriebsmodus an.

meine Symbole Einstellung der Symbole in der Benutzerschnittstelle der Wärmepumpe, die bei geschlossener Tür an der Abdeckung angezeigt werden sollen.

Uhrzeit und Datum Einstellung von aktueller Uhrzeit und Datum.

Sprache Hier wird die Anzeigesprache für die Displayinformationen festgelegt. Die Statusinformation zeigt die gewählte Sprache an.

Urlaubseinstellung Urlaubseinstellung von Heizung, Brauchwasser und Ventilation. Die Statusinformation "eingestellt" wird angezeigt, wenn Sie die Urlaubseinstellung eingestellt haben, diese zurzeit aber nicht aktiv ist, "aktiv" zeigt an, ob ein Teil der Urlaubseinstellung aktiv ist, sonst wird " aus" angezeigt.

erweitert Einstellung des Betriebsmodus für die Wärmepumpe.

## PLUSFUNKTIONEN

Menü 4.1

In den zugehörigen Untermenüs nehmen Sie Einstellungen für eventuell installierte Zusatzfunktionen für F730 vor.

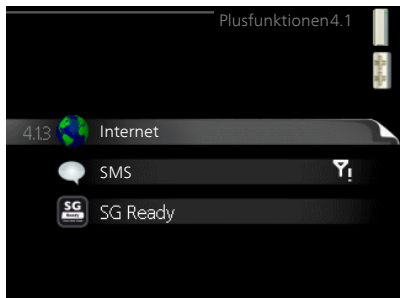

| Menü<br>4 1 3 | INTERNET                                                                                                    |  |  |  |  |  |
|---------------|----------------------------------------------------------------------------------------------------|--|--|--|--|--|
| 4.1.0         | Hier nehmen Sie die Einstellungen für den Internet4.1.3 Internet4.1.3 Internetanschluss von F730 vor.                                                                           |  |  |  |  |  |
|               | HINWEIS! 4.1.3.1 nibe uplink                                                                                                    |  |  |  |  |  |
|               | Damit diese Funktionen nutzbar<br>sind, muss ein Netzwerkkabel<br>angeschlossen sein.                                                                                           |  |  |  |  |  |
| Menü          | NIBE UPLINK                                                                                                    |  |  |  |  |  |
| 4.1.3.1       | Hier können Sie die Anlagenverbindung<br>mit NIBE Uplink (nibeuplink.com) verwal-<br>ten. Außerdem werden die mit dem Inter-<br>net verbundenen Anlagenbenutzer ange-<br>zeigt. |  |  |  |  |  |
|               | Ein verbundener Benutzer besitzt ein Be-<br>nutzerkonto in NIBE Uplink, das eine Be-<br>rechtigung zum Steuern und bzw. oder<br>Überwachen Ihrer Anlage erhalten hat.           |  |  |  |  |  |
|               | Neue Verbindungszeichenfolge<br>anfordern                                                                                                    |  |  |  |  |  |
|               | Um ein NIBE Uplink-Benutzerkonto mit Ihrer Anlage verbinden zu können, muss eine eindeutige Verbindungszeichenfolge angefordert werden.                                         |  |  |  |  |  |
|               | 1. Markieren Sie "neue Verb.zeichenf. anfordern" und drücken Sie die OK-Taste.                                                                                                  |  |  |  |  |  |
|               | 2. Die Anlage kommuniziert jetzt mit NIBE Uplink, um eine Verbindungszeichen-<br>folge zu erstellen.                                                                            |  |  |  |  |  |
|               | 3. Nach dem Erstellen einer Verbindungszeichenfolge erscheint diese im Menü<br>"Verbindungszeichenfolge" und ist für die Dauer von 60 min gültig.                               |  |  |  |  |  |
|               | Alle Benutzer trennen                                                                                                    |  |  |  |  |  |
|               | 1. Markieren Sie "alle Benutzer trennen" und drücken Sie die OK-Taste.                                                                                                    |  |  |  |  |  |

2. Die Anlage kommuniziert jetzt mit NIBE Uplink, um Ihre Anlage von allen per Internet verbundenen Benutzern zu trennen.

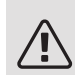

Menü 4.1.3.8

## HINWEIS!

Nachdem alle verbundenen Benutzer getrennt wurden, kann keiner von ihnen Ihre Anlage über NIBE Uplink überwachen oder steuern, ohne zuvor eine neue Verbindungszeichenfolge anzufordern.

## TCP/IP-EINSTELLUNGEN

Hier können Sie die TCP/IP-Einstellungen für Ihre Anlage vornehmen.

## Automatische Einstellung (DHCP)

- Aktivieren Sie "automatisch". Der Anlage werden nun TCP/IP-Einstellungen per DHCP zugewiesen.
- 2. Markieren Sie "bestätigen" und drücken Sie die OK-Taste.

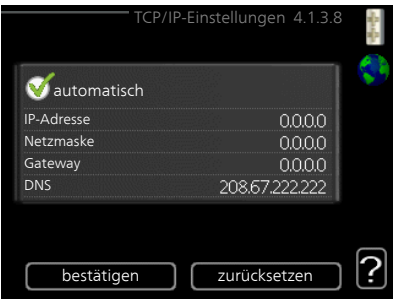

## Manuelle Einstellung

- 1. Deaktivieren Sie "automatisch", um auf weitere Optionen zugreifen zu können.
- 2. Markieren Sie "IP-Adresse" und drücken Sie die OK-Taste.
- 3. Tragen Sie über die virtuelle Tastatur die korrekten Angaben ein.
- 4. Markieren Sie "OK" und drücken Sie die OK-Taste.
- 5. Wiederholen Sie 1-3 für "Netzmaske", "Gateway" und "DNS".
- 6. Markieren Sie "bestätigen" und drücken Sie die OK-Taste.

# F ACHTUNG!

Ohne korrekte TCP/IP-Einstellungen kann die Anlage keine Internetverbindung herstellen. Wenn Sie sich bei den Einstellungen nicht sicher sind, nutzen Sie den automatischen Modus oder wenden Sie sich an Ihren Netzwerkadministrator (o.s.ä.). um weitere Informationen zu erhalten.

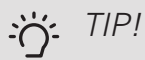

Alle seit dem Aufrufen des Menüs vorgenommenen Einstellungen lassen sich zurücksetzen. Markieren Sie dazu "zurücksetzen" und drücken Sie die OK-Taste.

## PROXYEINSTELLUNGEN

Hier können Sie die Proxyeinstellungen für Ihre Anlage vornehmen.

Proxyeinstellungen werden verwendet, um Verbindungsinformationen an einen zwischengeschalteten Server (Proxyserver) zu übermitteln, der sich zwischen Anlage und Internet befindet. Diese Einstellungen werden primär dann verwendet, wenn die Anlage eine Internetverbindung über ein Unternehmensnetzwerk herstellt. Die An-

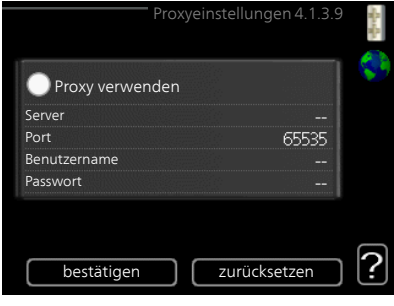

lage unterstützt die Proxy-Authentifizierungstypen HTTP Basic und HTTP Digest.

Wenn Sie sich bei den Einstellungen nicht sicher sind, wenden Sie sich an Ihren Netzwerkadministrator (o.s.ä.), um weitere Informationen zu erhalten.

## Einstellung

- 1. Aktivieren Sie "Proxy verwenden", um einen Proxy zu nutzen.
- 2. Markieren Sie "Server" und drücken Sie die OK-Taste.
- 3. Tragen Sie über die virtuelle Tastatur die korrekten Angaben ein.
- 4. Markieren Sie "OK" und drücken Sie die OK-Taste.
- 5. Wiederholen Sie 1-3 für "Port", "Benutzername" und "Passwort".
- 6. Markieren Sie "bestätigen" und drücken Sie die OK-Taste.

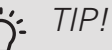

Alle seit dem Aufrufen des Menüs vorgenommenen Einstellungen lassen sich zurücksetzen. Markieren Sie dazu "zurücksetzen" und drücken Sie die OK-Taste.

## SMS (ZUBEHÖR ERFORDERLICH)

Hier nehmen Sie Einstellungen für das Zubehör SMS 40 vor.

Tragen Sie die Mobiltelefonnummern ein, von denen aus Änderungen und Statusabfragen der Wärmepumpe ausgeführt werden dürfen. Die Mobiltelefonnummern müssen mit Landesvorwahl eingegeben werden, z.B. +49XXXXXXXX.

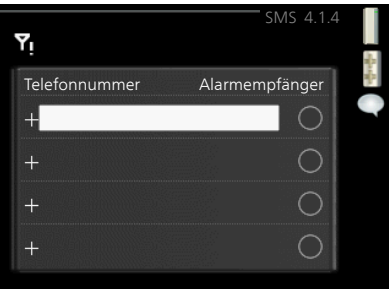

Wenn Sie bei einem Alarm eine SMS-Nachricht empfangen wollen, aktivieren

Sie das Kontrollkästchen rechts neben der Telefonnummer.

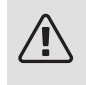

## HINWEIS!

Die angegebenen Telefonnummern müssen in der Lage sein, SMS-Nachrichten zu empfangen.

# Menü S

Menü 4.1.4

## SG READY

Diese Funktion kann nur bei Stromnetzen verwendet werden, die den "SG Ready"-Standard unterstützen.

Hier nehmen Sie Einstellungen für die Funktion "SG Ready" vor.

## Raumtemp. beeinflussen

Hier wird festgelegt, ob die Raumtemperatur durch die Aktivierung von "SG Ready" beeinflusst werden darf.

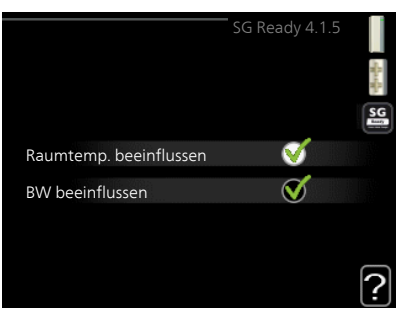

Im Niedrigpreismodus von "SG Ready" wird die Parallelverschiebung der Innentemperatur um "+1" erhöht. Ist ein Raumfühler installiert und aktiviert, wird stattdessen die gewünschte Raumtemperatur um 1 °C erhöht.

Im Überkapazitätsmodus von "SG Ready" wird die Parallelverschiebung der Innentemperatur um "+2" erhöht. Ist ein Raumfühler installiert und aktiviert, wird stattdessen die gewünschte Raumtemperatur um 2 °C erhöht.

## BW beeinflussen

Hier wird festgelegt, ob die Brauchwassertemperatur durch die Aktivierung von "SG Ready" beeinflusst werden darf. In der Stellung "Niedriger Preis" von "SG Ready" wird die Stopptemperatur für das Brauchwasser nur für den Verdichterbetrieb so hoch wie möglich eingestellt (Elektroheizpatrone nicht zulässig).

In der Stellung "Überkapazität" von "SG Ready" wird das Brauchwasser auf "Luxus" gesetzt (Elektroheizpatrone zulässig).

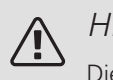

## HINWEIS!

Die Funktion muss in Ihrer F730 angeschlossen und aktiviert sein.

#### Menü 4.1.6

## SMART PRICE ADAPTION™

## Raumtemp. beeinflussen

Einstellbereich: 1 - 10

Werkseinstellung: 5

BW beeinflussen

Einstellbereich: 1 - 4

Werkseinstellung: 2

| smart price ac         | daption 4.1.     | 6 |
|------------------------|------------------|---|
| aktiviert              | V                |   |
| Strompreisübersicht    | $\triangleright$ |   |
| Bereich                |                  |   |
| Raumtemp. beeinflussen | 0                |   |
| BW beeinflussen        | $\bigcirc$       |   |
|                        |                  | ? |

## Bereich

In diesem Menü geben Sie an, in welchem Bereich sich die Wärmepumpe befindet und legen die Bedeutung des Strompreises fest. Je höher der Wert, desto größer ist die Bedeutung des Strompreises und desto höher fällt die mögliche Einsparung aus. Gleichzeitig steigt jedoch das Risiko für eine Beeinträchtigung des Komforts.

## Strompreisübersicht

Hier können Sie Informationen zu den Strompreisänderungen im Dreitagesverlauf abrufen.

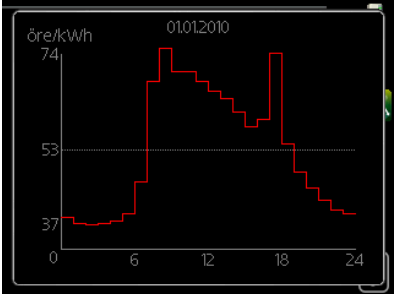

Smart price adaption<sup>™</sup> verlagert einen Teil des Wärmepumpenverbrauchs im Tagesverlauf in die Zeiten, in denen der Strompreis am günstigsten ist. Dies kann Kosteneinsparungen bei einem Stromtarif ermöglichen, der auf Stundenpreisen basiert. Die Funktion ruft die Stundenpreise für die kommenden 24 h über NIBE Uplink ab. Daher werden eine Internetverbindung und ein NIBE Uplink-Konto benötigt.

Deaktivieren Sie "aktiviert", um Smart price adaption™ auszuschalten.

Menü 4.1.7

## SMART HOMES (ZUBEHÖR ERFORDERLICH)

Wenn Sie ein Smart Homes-System besitzen, das mit NIBE Uplink kommunizieren kann, können Sie durch Aktivierung der Smart Homes-Funktion in diesem Menü F730 über eine App steuern.

Indem verbundene Einheiten in Ihrem Zuhause mit NIBE Uplink kommunizieren, wird Ihr Heizsystem zu einem natürlichen Smart Homes-Bestandteil, was eine Optimierung des Betriebs ermöglicht.

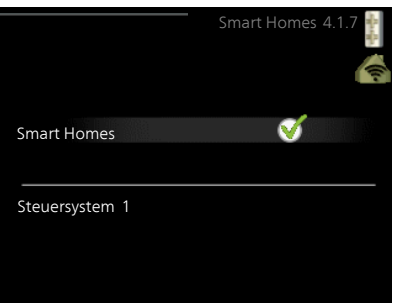

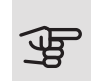

## ACHTUNG!

Die Smart Homes-Funktion benötigt NIBE Uplink.

### Menü 4.1.10

## SOLARSTROM

## Raumtemp. beeinflussen

Einstellbereich: ein/aus

Werkseinstellung: aus

BW beeinflussen

Einstellbereich: ein/aus

Werkseinstellung: aus

3-phasig (EME 10)

Einstellbereich: ein/aus

Werkseinstellung: aus

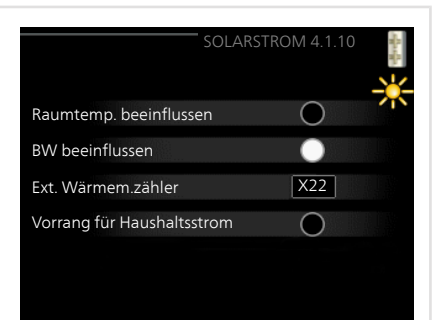

## Vorrang für Haushaltsstrom (EME 20)

Einstellbereich: ein/aus

Werkseinstellung: aus

Hier legen Sie fest, welcher Teil der Anlage (Raumtemperatur, Brauchwassertemperatur) Ressourcen vom Solarstromüberschuss erhalten soll.

Wenn die Solarzellen mehr Strom produzieren als F730 erfordert, wird die Temperatur im Gebäude angepasst und bzw. oder die Brauchwassertemperatur erhöht.

## EME

In diesem Menü nehmen Sie außerdem spezifische Einstellungen für EME vor.

Für EME 10 geben Sie an, ob ein dreiphasiger Anschluss vorliegt.

Für EME 20 können Sie festlegen, ob Haushaltsstrom vor Raumtemperatur und Brauchwasser Vorrang erhalten soll, sofern F730 mit einem externen Wärmemengenzähler ausgestattet ist.

#### Menü 4.2

## BETRIEBSMODUS

# betriebsmodus Einstellbereich: auto, manuell, Nur Zusatzheiz. Werkseinstellung: auto Funktionen Einstellbereich: Verdichter, ZH, Heizung

Der Betriebsmodus der Wärmepumpe wird normalerweise auf "auto" gestellt. Sie können die Wärmepumpe ebenfalls auf "Nur Zusatzheiz." stellen, wenn nur eine Zusatzheizung verwendet wird. Bei Auswahl von "manuell" können Sie die zugelassenen Funktionen selbst auswählen.

Um den Betriebsmodus zu ändern, markieren Sie die gewünschte Option und drücken die OK-Taste. Nach Auswahl eines Betriebsmodus erscheinen die zulässigen Funktionen in der Wärmepumpe (durchgekreuzt = nicht zulässig) und die verfügbaren Optionen zur Rechten. Um festzulegen, welche verfügbaren Optionen zulässig sein sollen oder nicht, markieren Sie eine Funktion mithilfe des Wählrads und drücken die OK-Taste.

## Betriebsmodus auto

In diesem Betriebsmodus legt die Wärmepumpe automatisch fest, welche Funktionen zulässig sein sollen.

## Betriebsmodus manuell

In diesem Betriebsmodus können Sie selbst festlegen, welche Funktionen zulässig sein sollen. Es ist nicht möglich, "Verdichter" im manuellen Modus zu deaktivieren.

## Betriebsmodus Nur Zusatzheiz.

In diesem Betriebsmodus ist der Verdichter nicht aktiv, nur die Zusatzheizung wird verwendet.

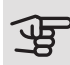

## ACHTUNG!

Bei Auswahl von Modus "Nur Zusatzheiz." wird der Verdichter deaktiviert und die Betriebskosten steigen.

## Funktionen

"Verdichter bereitet Brauchwasser und erzeugt Wärme für die Wohnung. Wenn Sie "Verdichter" deaktivieren, wird dies im Hauptmenü am Wärmepumpensymbol durch ein Symbol angezeigt. Im manuellen Modus kann "Verdichter" nicht deaktiviert werden.

*"ZH* unterstützt den Verdichter beim Beheizen der Wohnung und bzw. oder bei der Brauchwasserbereitung, wenn der Verdichter den Bedarf nicht allein decken kann.

*"Heizung* sorgt für eine Beheizung der Wohnung. Sie können die Funktion deaktivieren, wenn keine Heizung stattfinden soll.

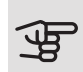

## ACHTUNG!

Durch Deaktivieren von "ZH" wird die Wohnung möglicherweise nicht ausreichend mit Brauchwasser versorgt und bzw. oder beheizt.

## MEINE SYMBOLE

Hier können Sie festlegen, welche Symbole angezeigt werden, wenn die Tür für F730 geschlossen ist. Sie können bis zu 3 Symbole auswählen. Bei der Auswahl von mehr Symbolen wird die zuerst getätigte Auswahl überschrieben. Die Symbole erscheinen in der gewählten Reihenfolge.

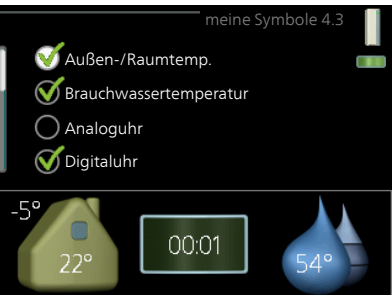

#### Menü 4.4

Menü 4.3

## UHRZEIT UND DATUM

Hier stellen Sie Uhrzeit, Datum, Anzeigemodus und Zeitzone ein.

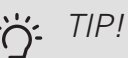

Uhrzeit und Datum werden automatisch eingestellt, wenn die Wärmepumpe mit NIBE Uplink verbunden wird. Für eine korrekte Uhrzeit muss die Zeitzone eingestellt werden.

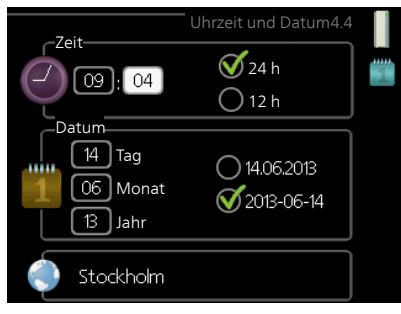

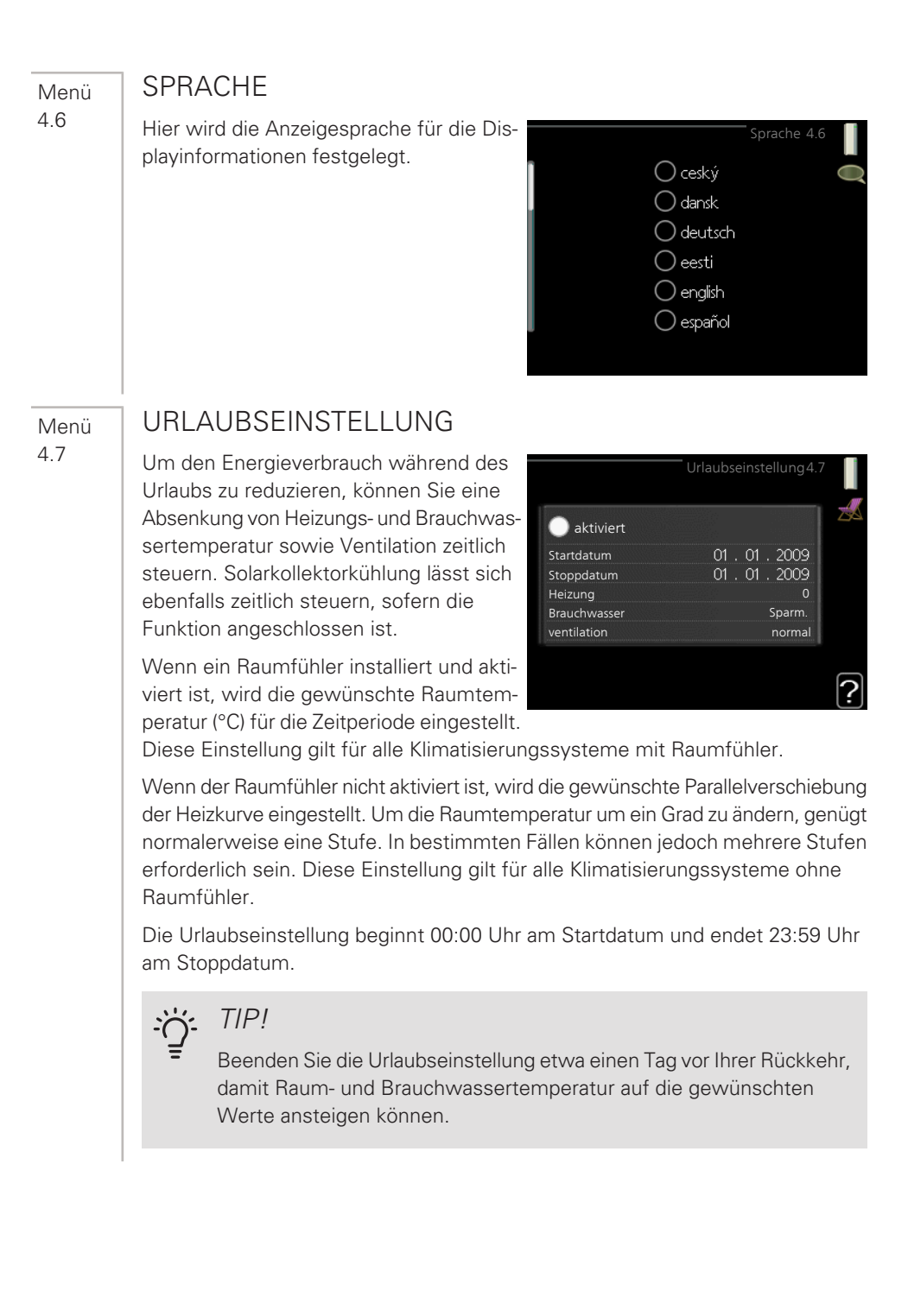

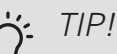

Definieren Sie die Urlaubseinstellung im Voraus und aktivieren Sie sie direkt vor der Abreise, um einen uneingeschränkten Komfort zu erzielen.

## ACHTUNG!

Wenn die Ablufttemperatur 6°C unterschreitet, wird der Verdichter blockiert und die elektrische Zusatzheizung kann aktiviert werden. Bei blockiertem Verdichter wird keine Wärme aus der Abluft gewonnen.

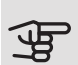

## ACHTUNG!

Die Wärmepumpe erfordert für eine korrekte Funktionsweise einen minimalen Luftvolumenstrom. Ein zu niedriger Luftvolumenstrom kann Alarme und eine Blockierung des Verdichterbetriebs verursachen.

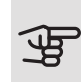

## ACHTUNG!

In Anlagen mit Brauchwasserspeicher ohne an F730 angeschlossene Elektroheizpatrone sollte "Brauchwasser" nicht in die Stellung "aus" gebracht werden, wenn Urlaubseinstellung aktiviert ist.

#### Menü 4.9

## ERWEITERT

Menü erweitert erscheint mit orangefarbenem Text und ist für fortgeschrittene Benutzer vorgesehen. Dieses Menü besitzt mehrere Untermenüs.

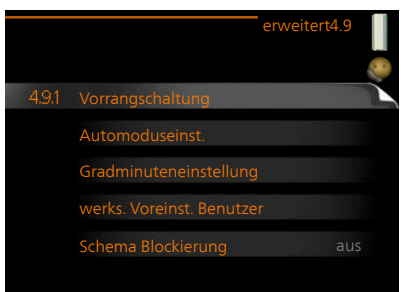

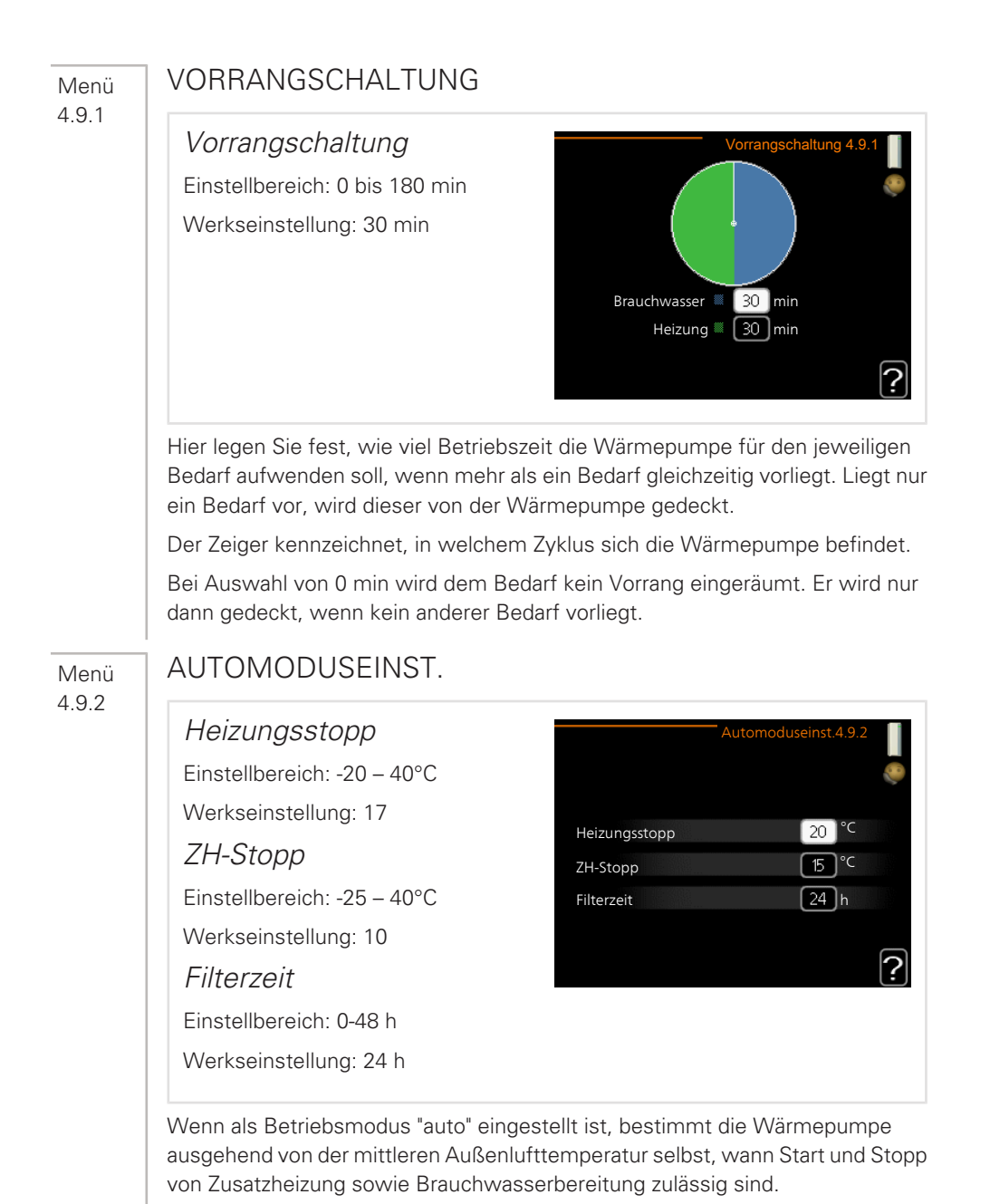

In diesem Menü wählen Sie diese mittleren Außentemperaturen aus.

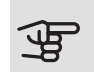

## ACHTUNG!

Die maximale Einstellung von "ZH-Stopp" liegt bei "Heizungsstopp".

Filterzeit: Sie können ebenfalls den Zeitraum (Filterzeit) für die Berechnung der mittleren Temperatur einstellen. Bei Auswahl von 0 wird die aktuelle Außenlufttemperatur herangezogen.

## GRADMINUTENEINSTELLUNG

#### Menü 4.9.3

aktueller Wert

Einstellbereich: -3000 - 3000

Start Verdichter

Einstellbereich: -1000 - -30

Werkseinstellung: -60

Startdifferenz Zusatzheizung

Einstellbereich: 100 – 2000

Werkseinstellung: 700

Diff zw 7H-Stufen

Finstellbereich: 0 – 1000

Werkseinstellung: 50

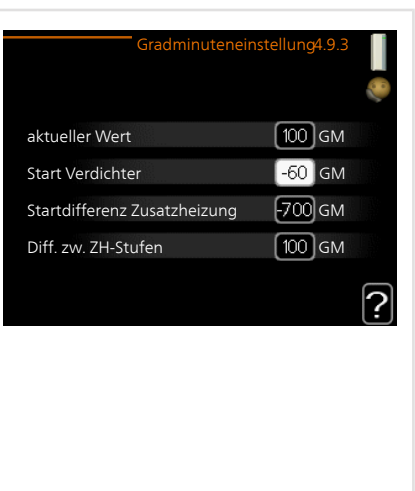

Gradminuten sind ein Maß für den aktuellen Heizbedarf im Haus. Sie bestimmen, wann der Verdichter bzw. die Zusatzheizung starten oder stoppen soll.

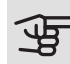

## - ACHTUNG!

Ein höherer Wert für "Start Verdichter" bewirkt häufigere Verdichterstarts, was zu einem höheren Verdichterverschleiß führt. Ein zu geringer Wert kann eine ungleichmäßige Innentemperatur verursachen.

Menü 4.9.5

## WERKS. VOREINST. BENUTZER

Hier können Sie alle Einstellungen auf die Werkseinstellungen zurücksetzen, die vom Benutzer aufgerufen werden können (einschließlich der erweiterten Menüs).

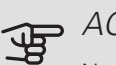

## ACHTUNG!

Nach dem Zurücksetzen auf die Werkseinstellungen müssen persönliche Einstellungen, wie z.B. Heizkurve, Ventilation usw., erneut vorgenommen werden.

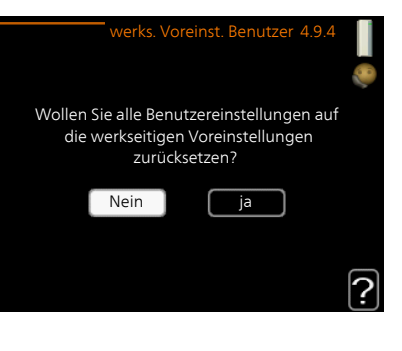

## SCHEMA BLOCKIERUNG

Hier können Sie zeitlich steuern, ob der Verdichter und bzw. oder die Zusatzheizung in der Wärmepumpe blockiert werden soll. Dabei lassen sich maximal zwei verschiedene Zeitperioden festlegen.

Wenn eine zeitliche Steuerung aktiv ist, erscheint das aktuelle Blockierungssymbol im Hauptmenü beim Wärmepumpensymbol.

*Schema:* Hier wählen Sie die zu ändernde Zeitperiode aus.

Aktiviert: Hier wird das Zeitprogramm für

die gewählte Periode aktiviert. Eingestellte Zeiten werden bei einer Deaktivierung nicht geändert.

*Tag:* Hier werden die Wochentage ausgewählt, an denen das Zeitprogramm gelten soll. Um das Zeitprogramm für einen bestimmten Tag zu entfernen, wird die Zeit für den betreffenden Tag deaktiviert, indem eine identische Start- und Stoppzeit angegeben wird. Bei Nutzung der Zeile "alle" werden alle Tage im Zeitraum gemäß dieser Zeile eingestellt.

*Zeitperiode:* Hier werden Start- und Stoppzeit für den gewählten Tag des Zeitprogramms festgelegt.

Blockierung: Hier wird die gewünschte Blockierung ausgewählt.

*Konflikt:* Wenn zwei unterschiedliche Einstellungen einen Konflikt verursachen, erscheint ein rotes Ausrufezeichen.

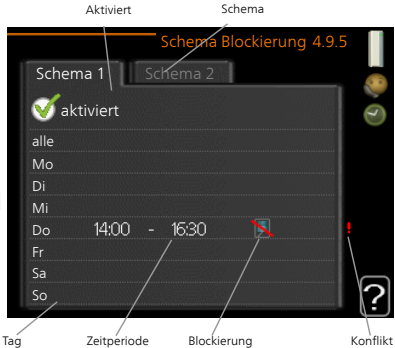

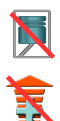

Blockierung des Verdichters.

Blockierung der elektrischen Zusatzheizung.

# : TIP!

Um für alle Wochentage eine ähnliche zeitliche Steuerung festzulegen, füllen Sie zunächst "alle" aus und ändern anschließend die gewünschten Tage.

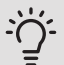

# TIP!

Damit sich die Periode über Mitternacht hinaus erstreckt, müssen Sie die Stoppzeit früher als die Startzeit einstellen. Dann stoppt das Zeitprogramm bei der eingestellten Stoppzeit am Tag danach.

Die zeitliche Steuerung beginnt stets an dem Tag, für den die Startzeit eingestellt ist.

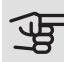

## ACHTUNG!

Eine längerfristige Blockierung kann zu einer Beeinträchtigung des Komforts und der Wirtschaftlichkeit führen.

# 4 Komfortstörung

In den allermeisten Fällen erkennt die Wärmepumpe eine Betriebsstörung (die eine Betriebsstörung bewirken kann) und zeigt diese per Alarm sowie Meldungen mit auszuführenden Maßnahmen auf dem Display an.

# Infomenü

Das Menü 3.1 im Menüsystem der Wärmepumpe enthält alle Wärmepumpenmesswerte. Eine Kontrolle der Werte in diesem Menü kann oftmals hilfreich sein, um die Fehlerursache zu ermitteln. Siehe Seite 52 für weitere Informationen zu Menü 3.1.

# Alarmverwaltung

Bei einem Alarm ist eine Betriebsstörung aufgetreten. Die Statuslampe leuchtet dabei nicht mehr durchgehend grün, sondern durchgehend rot. Außerdem erscheint im Informationsfenster ein Alarmglockensymbol.

## ALARM

Bei einem Alarm mit roter Statuslampe ist eine Betriebsstörung aufgetre-

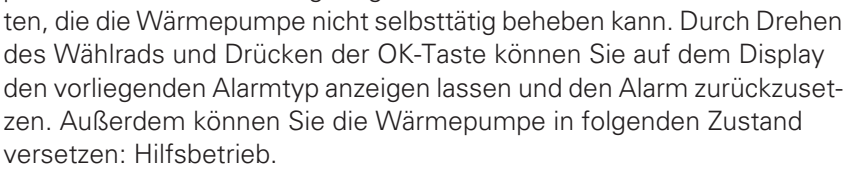

*Info/Maßnahme* Hier erhalten Sie Informationen zur Alarmursache und Tipps, wie Sie das Problem beheben können.

*Alarm zurücks.* In vielen Fällen ist die Auswahl von "Alarm zurücks." ausreichend, damit das Produkt in den Normalbetrieb zurückkehrt. Bei einem grünen Leuchten nach der Auswahl von "Alarm zurücks." liegt

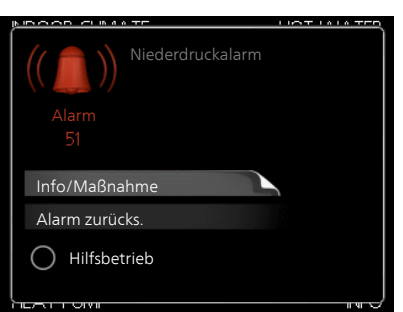

der Alarm nicht mehr vor. Wenn noch immer eine rote Anzeige leuchtet und das Menü "Alarm" auf dem Display sichtbar ist, besteht die Alarmursache weiterhin. Wenn ein Alarm zunächst ausgeblendet wird und später wieder erscheint, sollten Sie sich an Ihren Installateur wenden.

Hilfsbetrieb "Hilfsbetrieb" ist ein Reservebetriebstyp. Demzufolge heizt die Wärmepumpe und bzw. oder erzeugt Brauchwasser, obwohl ein Problem vorliegt. Dabei kann es möglich sein, dass der Verdichter der Wärmepumpe nicht in Betrieb ist. In diesem Fall übernimmt die Elektroheizpatrone die Beheizung bzw. Brauchwasserbereitung.

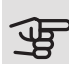

# ACHTUNG!

Die Auswahl von "Hilfsbetrieb" ist nicht identisch mit dem Beheben des Problems, das den Alarm ausgelöst hat. Die Statuslampe leuchtet daher weiterhin rot.

Wird der Alarm nicht zurückgesetzt, beauftragen Sie Ihren Installateur mit der Ausführung der erforderlichen Maßnahmen.

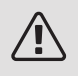

## HINWEIS!

Geben Sie stets die Produktseriennummer (mit 14 Stellen) an, wenn Sie einen Fehler melden.

# Fehlersuche

Wird die Betriebsstörung nicht auf dem Display angezeigt, kann folgender Tipp hilfreich sein:

## GRUNDI EGENDE MAßNAHMEN

Führen Sie zunächst eine Kontrolle auf folgende mögliche Fehlerquellen durch:

- Position des Schalters.
- Gruppen- und Hauptsicherungen der Wohnung.
- FI-Schutzschalter.

BRAUCHWASSER MIT NIEDRIGER TEMPERATUR ODER BRAUCHWASSER NICHT VORHANDEN.

 Geschlossenes oder gedrosseltes extern montiertes Zulaufventil zum Brauchwasserspeicher.
- Öffnen Sie das Ventil.
- Die Wärmepumpe befindet sich in der falschen Betriebsstufe.
  - Rufen Sie Menü 4.2 auf. Wenn Modus "auto" ausgewählt ist, legen Sie einen höheren Wert für "ZH-Stopp" in Menü 4.9.2 fest.
  - Wählen Sie im Modus "manuell" die Option "ZH" aus.
- Hoher Brauchwasserbedarf.
  - Warten Sie, bis das Brauchwasser erwärmt wurde. Eine vorübergehend erhöhte Brauchwassermenge (vorüb. Luxus) kann in Menü 2.1 aktiviert werden.
- Zu niedrige Brauchwassereinstellung.
  - Rufen Sie Menü 2.2 auf und wählen Sie einen höheren Komfortmodus aus.
- Zu niedrige oder keine Vorrangschaltung für Brauchwasser.
  - Rufen Sie Menü 4.9.1 auf und verlängern Sie den Zeitraum, in dem der Brauchwasserbereitung Vorrang eingeräumt wird. Hinweis: Durch eine Verlängerung des Zeitraums für die Brauchwasserbereitung verkürzt sich die Zeitspanne für die Wärmeerzeugung. Dadurch kann es zu einer niedrigeren bzw. schwankenden Raumtemperatur kommen.
- Filter verschmutzt.
  - Reinigen oder ersetzen Sie den Filter (siehe Seite 23).

# NIEDRIGE RAUMTEMPERATUR

- Geschlossene Thermostate in mehreren Räumen.
  - Siehe Abschnitt "Energiespartipps" auf Seite 27 und Menü 1.1 auf Seite 31 für ausführlichere Informationen zur optimalen Thermostateinstellung.
- Die Wärmepumpe befindet sich in der falschen Betriebsstufe.
  - Rufen Sie Menü 4.2 auf. Wenn Modus "auto" ausgewählt ist, legen Sie einen höheren Wert für "Heizungsstopp" in Menü 4.9.2 fest.
  - Wählen Sie im Modus "manuell" die Option "Heizung" aus. Wenn dies nicht ausreicht, wählen Sie ebenfalls "ZH" aus.

- Zu niedrig eingestellter Wert für die Heizungsregelung.
  - Rufen Sie Menü 1.1 "Temperatur" auf und passen Sie die Parallelverschiebung der Heizkurve an. Wenn die Raumtemperatur nur bei kalten Witterungsbedingungen niedrig ist, muss möglicherweise der Heizkurvenverlauf in Menü 1.9.1 "Heizkurve" nach oben justiert werden.
- Zu niedrige oder keine Vorrangschaltung für Wärme.
  - Rufen Sie Menü 4.9.1 auf und verlängern Sie den Zeitraum, in dem der Wärmeerzeugung Vorrang eingeräumt wird. Hinweis: Durch eine Verlängerung des Zeitraums für die Wärmeerzeugung verkürzt sich die Zeitspanne für die Brauchwasserbereitung. Dadurch kann eine geringere Brauchwassermenge zur Verfügung stehen.
- "Komfortmodus" "Luxus" gewählt in Kombination mit hoher Brauchwasserentnahme.
  - Rufen Sie Menü 2.2 auf und wählen Sie "Sparm." oder "normal" aus.
- "Urlaubsmodus" in Menü 4.7 aktiviert.
  - Rufen Sie Menü 4.7 auf und wählen Sie "Aus".
- Externer Schaltkontakt zur Änderung der Raumerwärmung aktiviert.
  - Kontrollieren Sie eventuelle externe Schaltkontakte.
- Luft im Heizkreis.
  - Entlüften Sie das Heizsystem.
- Filter verschmutzt.
  - Reinigen oder ersetzen Sie den Filter (siehe Seite 23).

#### HOHE RAUMTEMPERATUR

- Zu hoch eingestellter Wert für die Heizungsregelung.
  - Rufen Sie Menü 1.1 (Temperatur) auf und passen Sie die Parallelverschiebung der Heizkurve an. Wenn die Raumtemperatur nur bei kalten Witterungsbedingungen hoch ist, muss möglicherweise der Heizkurvenverlauf in Menü 1.9.1 (Heizkurve) nach unten justiert werden.
- Externer Schaltkontakt zur Änderung der Raumerwärmung aktiviert.
  - Kontrollieren Sie eventuelle externe Schaltkontakte.

## NIEDRIGER SYSTEMDRUCK

- Zu wenig Wasser im Heizkreis.
  - Befüllen Sie das Heizsystem mit Wasser.

# VENTILATION ZU SCHWACH ODER NICHT VORHANDEN.

- Filter blockiert.
  - Reinigen oder ersetzen Sie den Filter (siehe Seite 23).
- Die Ventilation ist nicht justiert.
  - Beauftragen Sie eine Ventilationseinstellung.
- Geschlossenes, zu stark gedrosseltes oder verschmutztes Abluftventil.
  - Kontrollieren und reinigen Sie die Abluftventile (siehe Seite 22).
- Ventilatorgeschwindigkeit im gesenkten Modus.
  - Rufen Sie Menü 1.2 auf und wählen Sie "normal" aus.
- Externer Schaltkontakt zur Änderung der Ventilatorgeschwindigkeit aktiviert.
  - Kontrollieren Sie eventuelle externe Schaltkontakte.

# LAUTE ODER STÖRENDE VENTILATION

- Filter blockiert.
  - Reinigen oder ersetzen Sie den Filter (siehe Seite 23).
- Die Ventilation ist nicht justiert.
  - Beauftragen Sie eine Ventilationseinstellung.
- Ventilatorgeschwindigkeit im verstärkten Modus.
  - Rufen Sie Menü 1.2 auf und wählen Sie "normal" aus.
- Externer Schaltkontakt zur Änderung der Ventilatorgeschwindigkeit aktiviert.
  - Kontrollieren Sie eventuelle externe Schaltkontakte.

# VERDICHTER STARTET NICHT

- Es liegt kein Heizbedarf vor.
  - Die Wärmepumpe fordert weder Wärme noch Brauchwasser an.
  - Die Wärmepumpe führt eine Enteisung durch.
- Verdichter aufgrund von Temperaturbedingungen blockiert.
  - Warten Sie, bis die Temperatur im Betriebsbereich des Produkts liegt.
- Die minimale Zeit zwischen Verdichterstarts wurde nicht erreicht.
  - Warten Sie mindestens 30 min und kontrollieren Sie, ob der Verdichter gestartet ist.
- Alarm ausgelöst.
  - Befolgen Sie die Anweisungen auf dem Display.

# 5 Technische Daten

Ausführliche technische Daten für dieses Produkt entnehmen Sie dem zugehörigen Installateurhandbuch (nibe.de).

# 6 Glossar

# ABLUFT

Luft, die von den Abluftventilen in den Räumen der Wohnung kommt und zu F730 geleitet wird.

#### ABLUFTVENTIL

Ventile, oft an der Decke in der Küche/im Bad/im begehbaren Kleiderschrank, wo Luft eingesaugt und zu F730weitergeleitet wird.

#### AUSDEHNUNGSGEFÄß

Behälter mit Flüssigkeit, die den Druck im System ausgleichen soll.

#### AUßENFÜHLER

Ein im Außenbereich platzierter Fühler. Dieser Fühler informiert die Wärmepumpe über die Außentemperatur.

## AUßENLUFTKLAPPE

Außenlufteinlass.

## BERECHNETE VORLAUFTEMPERATUR

Die Temperatur, die das Heizsystem gemäß den Berechnungen der Wärmepumpe benötigt, damit die korrekte Innenraumtemperatur erzielt wird. Je niedriger die Außentemperatur, desto höher die berechnete Vorlauftemperatur.

## BRAUCHWASSER

Wasser, das u.a. zum Duschen verwendet wird.

#### BRAUCHWASSERSPEICHER

Gefäß zur Brauchwassererwärmung. Befindet sich im Inneren der Wärmepumpe. Bei hohem Brauchwasserbedarf kann ein zusätzlicher Brauchwasserspeicher installiert werden.

# ELEKTRISCHE ZUSATZHEIZUNG

Strom, der z.B. von der Heizpatrone beigesteuert wird, wenn die Verdichterleistung allein nicht ausreicht, um den Heizbedarf für die Wohnung zu decken.

# EXPANSIONSVENTIL

Ventil, das den Kältemitteldruck senkt, wodurch die Kältemitteltemperatur sinkt.

# FILTERZEIT

Gibt die Berechnungszeit für die mittlere Außenlufttemperatur an.

# FORTLUFT

Luft, aus der die Wärmepumpe Energie bezogen hat, und die dadurch abgekühlt wurde. Diese Luft wird aus dem Gebäude abgeführt.

# HEIZKÖRPER

Synonym für Heizflächen. Für eine gemeinsame Nutzung mit F730 müssen sie mit Wasser gefüllt sein.

## HEIZKURVE

Die Heizkurve bestimmt u.a. anhand der Außentemperatur, welche Wärme von der Wärmepumpe produziert werden soll. Bei Auswahl eines hohen Werts wird die Wärmepumpe angewiesen, bei einer niedrigen Außentemperatur viel Wärme zu erzeugen, um ein angenehmes Innenklima sicherzustellen.

## HEIZUNGSMEDIUM

Warme Flüssigkeit, oft normales Wasser, das von der Wärmepumpe zum Klimatisierungssystem des Hauses strömt und für eine Beheizung der Wohnung sorgt. Das Heizungsmedium erwärmt ebenfalls das Brauchwasser.

# HEIZUNGSSEITE

Die Rohre zum Klimatisierungssystem des Hauses stellen die Heizungsseite dar.

# KÄLTEMITTEL

Substanz, die in einem geschlossenen Kreis in der Wärmepumpe zirkuliert sowie durch Druckveränderungen abwechselnd verdampft und kondensiert. Beim Verdampfen nimmt das Kältemittel Wärmeenergie auf. Bei der Kondensation wird Wärmeenergie abgegeben.

## KLIMATISIERUNGSSYSTEM

Ein Klimatisierungssystem kann ebenfalls als Heizkreis bezeichnet werden. Über Heizkörper, Fußbodenheizung oder Gebläsekonvektoren wird die Wohnung erwärmt.

# KOMFORTSTÖRUNG

Bei einer Komfortstörung kommt es zu unerwünschten Änderungen bei Brauchwassersorgung und Raumklima, z.B. wenn die Brauchwassertemperatur zu niedrig ist oder das Raumklima nicht wie vorgegeben geregelt wird.

Eine Betriebsstörung der Wärmepumpe ist oft an einer Komfortstörung zu erkennen.

In den allermeisten Fällen erkennt die Wärmepumpe eine Betriebsstörung und zeigt diese per Alarm sowie Meldungen mit auszuführenden Maßnahmen auf dem Display an.

## KONDENSATOR

Wärmetauscher, in dem das gasförmige Kältemittel kondensiert (abgekühlt wird und sich in eine Flüssigkeit verwandelt), wobei Wärmeenergie an das Heiz- und Brauchwassersystem des Hauses abgegeben wird.

## NOTBETRIEB

Stellung, die per Schalter ausgewählt werden kann, wenn der Verdichter aufgrund eines Fehlers nicht mehr in Betrieb ist. Wenn die Wärmepumpe in den Reservebetrieb geschaltet ist, wird die Wohnungserwärmung mithilfe der Elektroheizpatrone ausgeführt. Es wird kein Brauchwasser bereitet.

#### PRESSOSTAT

Druckwächter, der einen Alarm ausgibt und bzw. oder den Verdichter anhält, wenn im System ein unzulässiger Druck entsteht. Ein Hochdruckpressostat löst aus, wenn der Kondensierungsdruck zu hoch ist. Ein Niederdruckpressostat löst aus, wenn der Verdampfungsdruck zu niedrig ist.

# RAUMTEMPERATURFÜHLER

Ein im Innenbereich platzierter Fühler. Dieser Fühler informiert die Wärmepumpe über die Innenraumtemperatur.

# RÜCKLAUF

Leitung, in der das Wasser vom Heizsystem des Hauses (Heizkörper/Heizrohrwärmeübertrager) zurück zur Wärmepumpe transportiert wird.

# RÜCKLAUFTEMPERATUR

Temperatur des zur Wärmepumpe zurückströmenden Wassers, nachdem Wärmeenergie an Heizkörper/Heizrohrwärmeübertrager abgegeben wurde.

## SICHERHEITSVENTIL

Ventil, das sich bei zu hohem Druck öffnet und etwas Flüssigkeit austreten lässt.

## UMWÄLZPUMPE

Pumpe, die Flüssigkeit in einem Rohrsystem zirkulieren lässt.

#### VERDAMPFER

Wärmetauscher, in dem Kältemittelflüssigkeit durch Aufnahme von Wärmeenergie aus der Luft verdampft wird, wobei sich die Luft abkühlt.

#### VERDICHTER

Komprimiert (verdichtet) das gasförmige Kältemittel. Beim Komprimieren des Kältemittels steigen Druck und Temperatur.

## VORLAUF

Leitung, in der das erwärmte Wasser von der Wärmepumpe zum Heizsystem des Hauses (Heizkörper/Heizrohrwärmeübertrager) transportiert wird.

## VORLAUFTEMPERATUR

Temperatur des erwärmten Wassers, das von der Wärmepumpe ins Heizsystem geleitet wird. Je niedriger die Außenlufttemperatur, desto höher die Vorlauftemperatur.

# WÄRMETAUSCHER

Vorrichtung, die Wärmeenergie zwischen Medien überträgt, ohne dass diese gemischt werden. Beispiele für verschiedene Wärmetauscher sind Verdampfer und Kondensator.

# WIRKUNGSGRAD

Maß für die Wärmeenergieabgabe durch die Wärmepumpe im Verhältnis zur aufgenommenen Energie, die für den Betrieb erforderlich ist. Ein Synonym dafür ist der COP.

#### ZUSATZHEIZUNG

Eine Zusatzheizung produziert Wärme zusätzlich zum Verdichter in der Wärmepumpe. Dabei kann es sich z.B. um eine Elektroheizpatrone, einen Gas-/Öl-/Pellets-/Holzkessel oder Fernwärme handeln.

# Sachregister

#### A

Alarm, 71 Alarmverwaltung, 71 Alternative wählen, 18 Anlagendaten, 4

#### В

Bedienfeld, 12 Display, 12 OK-Taste, 13 Schalter, 13 Statuslampe, 13 Wählrad, 13 Zurück-Taste, 13 Betriebsstörung Alarm, 71 Alarmverwaltung, 71 Fehlersuche, 72 Brauchwasserkapazität einstellen, 47

#### D

Display, 12

#### E

Energiespartipps, 27 Stromverbrauch, 27 Externe Informationen, 11 Informationsfenster, 11 Statuslampe, 11

#### F

F730 – Eine ausgezeichnete Wahl, 7 F730 – zu Ihren Diensten, 30
Brauchwasserkapazität einstellen, 47
Informationen abrufen, 52
Innenklima einstellen, 30
Wärmepumpe anpassen, 55
Fehlersuche, 72
Funktion der Wärmepumpe, 9

#### G

Glossar, 78

#### Н

Hilfemenü, 21

#### I

Informationen abrufen, 52 Informationsfenster, 11 Innenklima einstellen, 30

#### K

Komfortstörung, 71 Kontakt mit F730, 11 Bedienfeld, 12 Externe Informationen, 11 Menüstruktur, 15

#### М

Menü auswählen, 17 Menüstruktur, 15 Alternative wählen, 18 Hilfemenü, 21 Menü auswählen, 17 Steuerung, 17 Verwendung der virtuellen Tastatur, 20 Wert einstellen, 19 Zwischen Seiten blättern, 21

#### 0

OK-Taste, 13

#### R

Regelmäßige Kontrollen, 22

#### S

Schalter, 13 Seriennummer, 6 Statuslampe, 11, 13 Steuerung, 17 Stromverbrauch, 27

#### т

Technische Daten, 77

#### V

Verwendung der virtuellen Tastatur, 20

#### W

Wählrad, 13 Wärmepumpe anpassen, 55 Wärmepumpe – das Herzstück des Hauses, 8 Wartung von F730, 22 Energiespartipps, 27 Regelmäßige Kontrollen, 22 Wert einstellen, 19 Wichtige Informationen Anlagendaten, 4 F730 – Eine ausgezeichnete Wahl, 7 Seriennummer, 6

#### Ζ

Zurück-Taste, 13 Zwischen Seiten blättern, 21

# Kontaktinformationen

- **AT** *KNV Energietechnik GmbH*, Gahberggasse 11, AT-4861 Schörfling Tel: +43 (0)7662 8963 E-mail: mail@knv.at www.knv.at
- CH NIBE Wärmetechnik c/o ait Schweiz AG, Industriepark, CH-6246 Altishofen Tel: +41 58 252 21 00 E-mail: info@nibe.ch www.nibe.ch
- CZ Druzstevni zavody Drazice s.r.o, Drazice 69, CZ - 294 71 Benatky nad Jizerou Tel: +420 326 373 801 E-mail: nibe@nibe.cz www.nibe.cz
- DE NIBE Systemtechnik GmbH, Am Reiherpfahl 3, 29223 Celle Tel: +49 (0)5141 7546-0 E-mail: info@nibe.de www.nibe.de
- DK Vølund Varmeteknik A/S, Member of the Nibe Group, Brogårdsvej 7, 6920 Videbæk Tel: +45 97 17 20 33 E-mail: info@volundvt.dk www.volundvt.dk
- FI NIBE Energy Systems OY, Juurakkotie 3, 01510 Vantaa Tel: +358 (0)9-274 6970 E-mail: info@nibe.fi www.nibe.fi
- **FR** *NIBE Energy Systems France Sarl*, Zone industrielle RD 28, Rue du Pou du Ciel, 01600 Reyrieux Tel : 04 74 00 92 92 E-mail: info@nibe.fr www.nibe.fr
- GB NIBE Energy Systems Ltd,
   3C Broom Business Park, Bridge Way, S419QG Chesterfield
   Tel: +44 (0)845 095 1200 E-mail: info@nibe.co.uk www.nibe.co.uk
- NL NIBE Energietechniek B.V., Postbus 634, NL 4900 AP Oosterhout Tel: 0168 477722 E-mail: info@nibenl.nl www.nibenl.nl
- NO ABK AS, Brobekkveien 80, 0582 Oslo, Postboks 64 Vollebekk, 0516 Oslo Tel: +47 23 17 05 20 E-mail: post@abkklima.no www.nibe.no
- PL NIBE-BIAWAR Sp. z o. o. Aleja Jana Pawła II 57, 15-703 BIALYSTOK Tel: +48 (0)85 662 84 90 E-mail: sekretariat@biawar.com.pl www.biawar.com.pl
- RU © "EVAN" 17, per. Boynovskiy, RU-603024 Nizhny Novgorod Tel: +7 831 419 57 06 E-mail: kuzmin@evan.ru www.nibe-evan.ru
- SE NIBE AB Sweden, Box 14, Hannabadsvägen 5, SE-285 21 Markaryd Tel: +46 (0)433 27 3000 E-mail: info@nibe.se www.nibe.se

Angaben zu Ländern, die nicht in dieser Liste erscheinen, erhalten Sie von NIBE Schweden oder im Internet unter www.nibe.eu.

NIBE Energy Systems Hannabadsvägen 5 Box 14 SE-285 21 Markaryd info@nibe.se nibe.eu

Dieses Handbuch ist eine Veröffentlichung von NIBE Energy Systems. Alle Produktabbildungen, Fakten und Daten basieren auf aktuellen Informationen zum Zeitpunkt der Dokumentfreigabe. NIBE Energy Systems behält sich etwaige Daten- oder Druckfehler in diesem Handbuch vor.

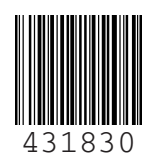

©2018 NIBE ENERGY SYSTEMS